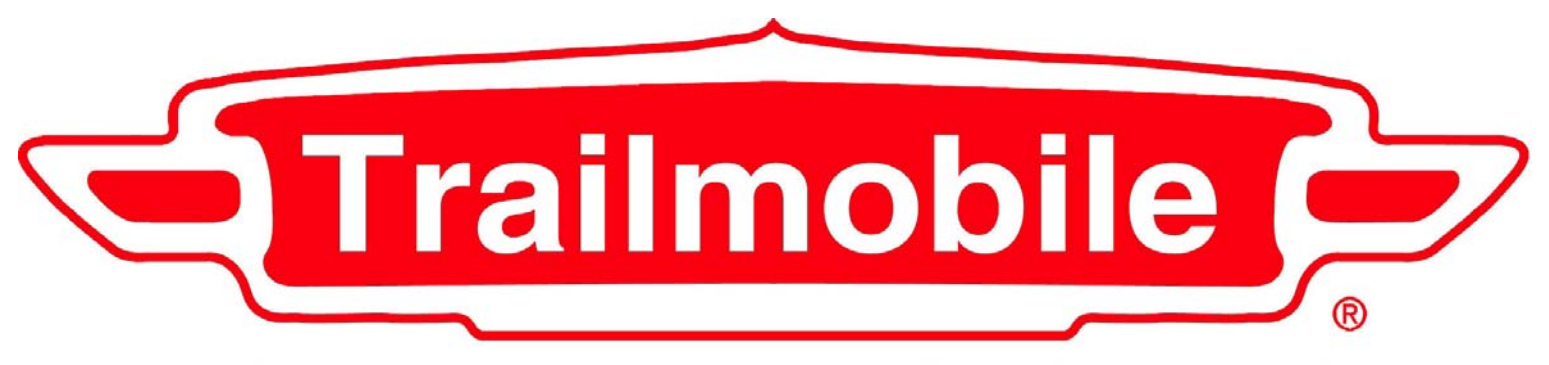

**Trailmobile Parts & Service Corporation** 

# HOW TO USE the Trailmobile NEW GENERATION Internet Catalog

| 🖹 Т  | railmol      | bile - M | dicrosoft l        | Interne       | t Explorer | _              | P   | X | 3 |
|------|--------------|----------|--------------------|---------------|------------|----------------|-----|---|---|
| Eile | <u>E</u> dit | ⊻iew     | F <u>a</u> vorites | <u>T</u> ools | Help       | Links ×        | * / |   | 1 |
|      |              |          |                    |               |            | Customer Login | 1   | ~ |   |
|      |              |          |                    |               |            | 5              |     |   |   |

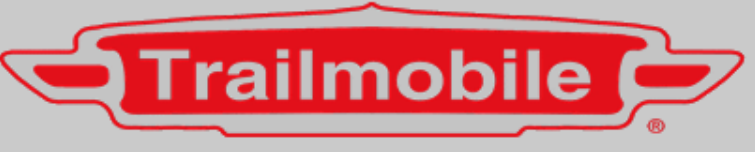

### **Trailmobile Parts & Service Corporation**

#### Welcome to the Trailmobile Parts & Service Corporation online parts catalog

| User ID  |             |
|----------|-------------|
| Password |             |
|          | ogin Cancel |

Note our minimum system requirements

| 🐔 Trailmobile - Microsoft Internet Explorer 📃 🗗 🔀                             |                                                                                                |  |  |  |  |  |  |  |  |
|-------------------------------------------------------------------------------|------------------------------------------------------------------------------------------------|--|--|--|--|--|--|--|--|
| File Edit View Favorites Tools Help                                           |                                                                                                |  |  |  |  |  |  |  |  |
| 🕞 Back 🔹 🕑 🕤 📓 ổ 🔎 Search 🤺 Favorites 🤣 🔗 - 🌺 🔟 🝷 🗾 🎉 🖧 🥸                     |                                                                                                |  |  |  |  |  |  |  |  |
| Address 🙆 http://www.parts123sc.com/parts123/yb.dll?SupplyChain~ShowPage~PADE |                                                                                                |  |  |  |  |  |  |  |  |
| Master Catalog Search                                                         |                                                                                                |  |  |  |  |  |  |  |  |
| Search/Order View Cart                                                        | Status Admin Help Logout Home Reset Contact                                                    |  |  |  |  |  |  |  |  |
| Master Catalog                                                                | Updated 08/08/2007 0518 Kathy Caminiti Administrator 384 STAR TRAILER SALES INC N. MANKATO, MN |  |  |  |  |  |  |  |  |
| Quick Order                                                                   | GO STAR TRAILER SALES INC - 384 N MANKATO MN                                                   |  |  |  |  |  |  |  |  |
| Import Order                                                                  |                                                                                                |  |  |  |  |  |  |  |  |
| Special Order Catalog                                                         | Part# Go                                                                                       |  |  |  |  |  |  |  |  |
| Ameriquest Catalog                                                            |                                                                                                |  |  |  |  |  |  |  |  |
| Penske Catalog                                                                | or                                                                                             |  |  |  |  |  |  |  |  |
| Averitt Catalog                                                               | Description Go                                                                                 |  |  |  |  |  |  |  |  |
|                                                                               |                                                                                                |  |  |  |  |  |  |  |  |
|                                                                               | or                                                                                             |  |  |  |  |  |  |  |  |
| Search by                                                                     | Vin#                                                                                           |  |  |  |  |  |  |  |  |

# Let's begin with the Menu Bar.....

## SEARCH/ORDER

Master Catalog - This brings you back to the Main Catalog Search Page.

**Quick Order** – This is where your Quick Order is entered.

Import Order – This is where you can Import your order from your current in-house software.

Special Order Catalog – This is where you will access the catalog of Direct-Ship and Non-Stock Suppliers.

AmeriQuest Catalog – Parts Catalog for the AmeriQuest Program.

**Penske Catalog** – Parts Catalog for the Penske Program.

Averitt Catalog – Parts Catalog for the Averitt Program.

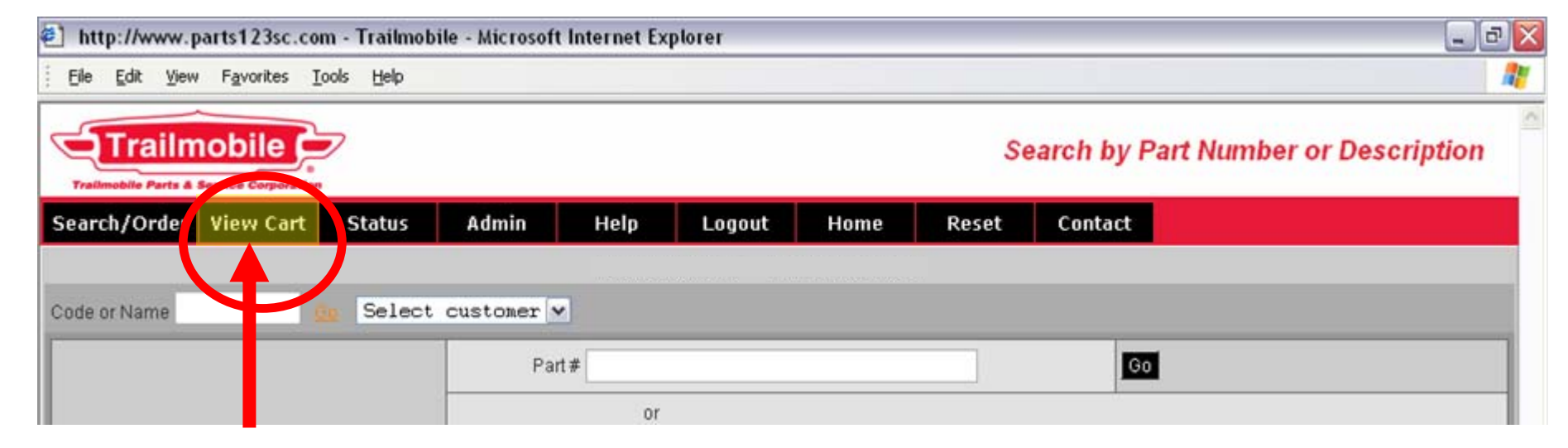

# VIEW CART – This will take you directly to your on-line shopping cart.

| Trailmon | railmobile            | 7           |              |              |         |              | $\mathbf{N}$ |       |     | Shop        | ping Cart |
|----------|-----------------------|-------------|--------------|--------------|---------|--------------|--------------|-------|-----|-------------|-----------|
| Search   | /Order View Cart      | Status      | Admin        | Help         | Logout  | Home         | Reset        | tact  |     |             |           |
|          |                       |             |              |              |         |              |              |       |     |             |           |
| Line #   | Part#                 | Description |              |              |         | Qty Disc     | Price        | QOH   | Qty | Ext Price   | Delete    |
| 1        | TL-10202R             | LAMP MAR    | KER CLEARAN  | CE           |         | <u>Qdisc</u> | 1.23         | 2246  | 10  | 12.30       |           |
| 2        | 700-99-132            | SEALANT A   | DHESIVE SILA | PRENE        |         |              | 5.74         | 5205  | 12  | 68.88       |           |
| 3        | MVV-89996B            | BRAKE DR    | UM CENTRIFU  | SE           |         |              | 130.05       | 177   | 20  | 2601.00     |           |
|          |                       |             |              |              |         |              |              | Total | 42  | \$2,682.18  |           |
| Save C   | art Recall Cart Empty | Saved Cart  | Empt         | y Cart Updat | te Cart |              |              |       | /   |             |           |
|          |                       |             |              |              |         |              |              |       |     | Finish Orde | r Go Back |

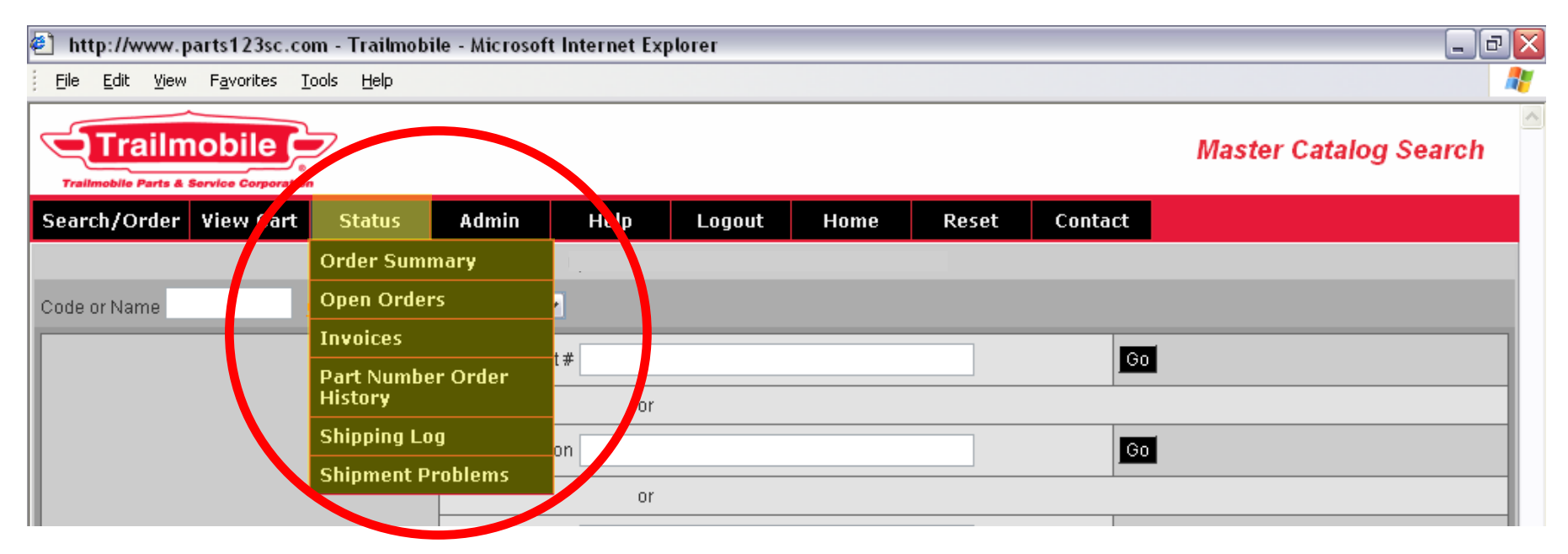

**STATUS** – Gives you the option to check the status on items having to do with your orders.

**Order Summary** -This takes you to see your orders entered over the internet. **Open Orders** – This is where your Open Orders can be viewed.

**Invoices** – This is where you can view your invoices from orders placed with Trailmobile.

**Part Number Order History** – This is where you can enter a part and check for order history to start a parts return.

Shipping Log – This is where you will have access to your orders that have shipped.
Shipment problems – This is where shipping problems are entered and forwarded to Trailmobile.

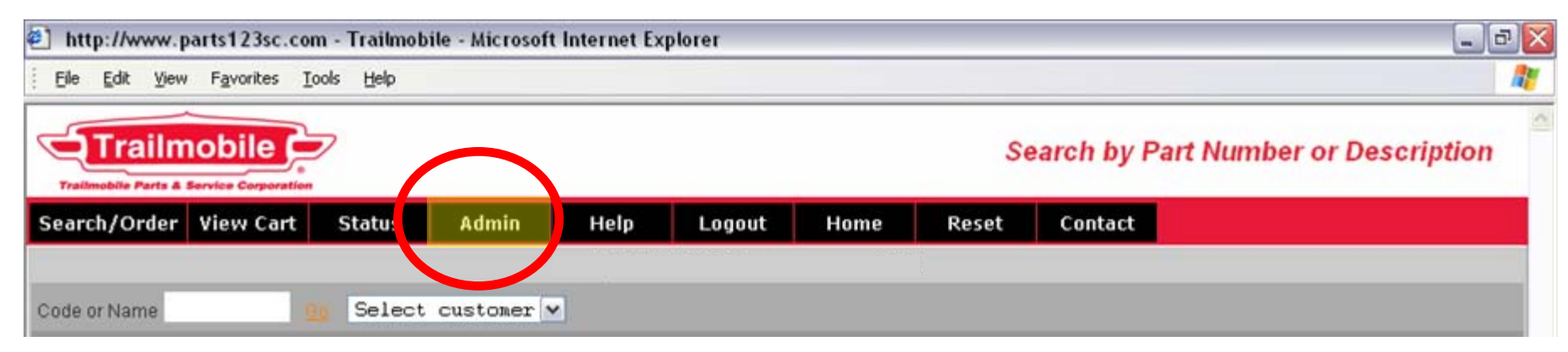

**ADMIN** – Takes you to the administrative options available to your system administrator for your catalog.

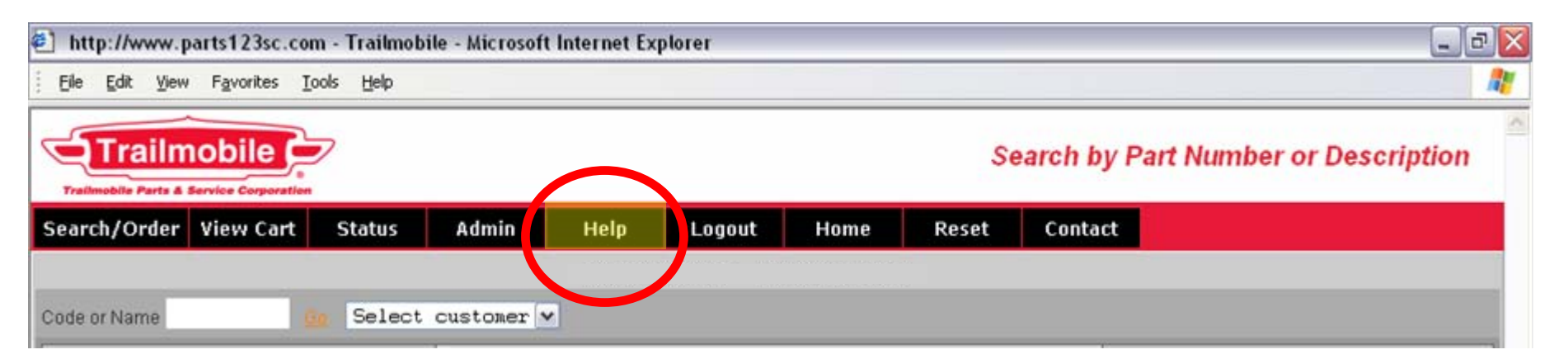

HELP – This button has specific helpful information for each individual page and the minimum system requirements to properly operate within the catalog.

| http://www.parts123sc.com - Trailmol | pile - Microsoft Internet Explorer |                                      |
|--------------------------------------|------------------------------------|--------------------------------------|
| Eile Edit View Favorites Iools Help  |                                    |                                      |
| Trailmobile                          |                                    | Search by Part Number or Description |
| Search/Order View Cart Status        | Admin Hel Logout                   | lome Reset Contact                   |
| Code or Name Gg Select               | customer 🗸                         |                                      |
|                                      | Part#                              | Go                                   |
|                                      | or                                 |                                      |

LOGOUT – This will log you out of your catalog.

| http://www.parts123sc.com - Trailmobile - | Microsoft Internet Explorer | _ D 🛛                                |
|-------------------------------------------|-----------------------------|--------------------------------------|
| Ele Edit View Favorites Iools Help        |                             |                                      |
| Trailmobile Parts & Service Corporation   |                             | Search by Part Number or Description |
| Search/Order View Cart Status A           | Admin Help Logou Hor        | ne Peset Contact                     |
|                                           |                             |                                      |
| Code or Name Gg Select cu                 | stomer 🗸                    |                                      |
|                                           | Part#                       | Go                                   |
|                                           | or                          |                                      |

HOME – This will take you to the Trailmobile home page at www.trailmobile.com

| http://www.parts123sc.com - Trailmobile | e - Microsoft Internet Explorer | _ 2                                  |
|-----------------------------------------|---------------------------------|--------------------------------------|
| Elle Edit View Favorites Iools Help     |                                 |                                      |
| Trailmobile Parts & Service Corporation |                                 | Search by Part Number or Description |
| Search/Order View Cart Status           | Admin Help Logout Hom •         | Reset Contact                        |
| Code or Name Select of                  | customer 💌                      |                                      |
|                                         | Part#                           | Go                                   |
|                                         | or                              |                                      |

**RESET** – This will reset your current page to the default settings for that particular page.

| 🐔 http://www.p      | arts123sc.com | m - Trailmob      | ile - Microsoft | Internet Ex | plorer                 |                 |       |                    | _ 2 🛛              |
|---------------------|---------------|-------------------|-----------------|-------------|------------------------|-----------------|-------|--------------------|--------------------|
| Eile Edit ⊻iew      | Favorites I   | ools <u>H</u> elp |                 |             |                        |                 |       |                    | <u>.</u>           |
| Trailmobile Parts & |               | 7                 |                 |             |                        |                 |       | Search by Part Num | ber or Description |
| Search/Order        | View Cart     | Status            | Admin           | Help        | Logout                 | Home            | Resit | Contact            |                    |
|                     |               |                   |                 | I Indated 0 | 2 <i>12712</i> 007 Tom | n Gabhart N97Ri | 4     |                    |                    |
| Code or Name        | 9             | Select            | customer 🗸      |             |                        |                 |       |                    |                    |
|                     |               |                   | Part            | #           |                        |                 |       | Go                 |                    |
|                     |               |                   |                 | or          |                        |                 |       |                    |                    |

**CONTACT** – This will allow you to contact somebody for assistance.

| Trailmob                       | ile Corporation                                                                                                    |                                                                                                    |                                                                                                    |                                                                                     | Master                                                                                                    | Catalog Search                                                          |  |  |  |
|--------------------------------|----------------------------------------------------------------------------------------------------|----------------------------------------------------------------------------------------------------|----------------------------------------------------------------------------------------------------|-------------------------------------------------------------------------------------|----------------------------------------------------------------------------------------------------|-------------------------------------------------------------------------|--|--|--|
| Search/Order View              | w Cart Status Admin                                                                                                    | Help Logout                                                                                                    | Home                                                                                                    | Reset                                                                               | Contact                                                                                                    |                                                                         |  |  |  |
| Read Help thy Caminiti Manager |                                                                                                    |                                                                                                    |                                                                                                    |                                                                                     |                                                                                                    |                                                                         |  |  |  |
| Code or Name                   | <u>Go</u> Select customer <mark>S</mark>                                                                                                    |                                                                                                    |                                                                                                    |                                                                                     |                                                                                                    |                                                                         |  |  |  |
| Tile Edit View                 | w.parts123sc.com - Trailmobile - Micry off<br>W Favorites Tools Help<br>TRAILMOBILE HELP SCREEN<br>You may search the online catalog by usin<br>Select a Search Ture:                                                                                                    | g one or more of the follow                                                                                                    | wing options.                                                                                                    |                                                                                     |                                                                                                    |                                                                         |  |  |  |
|                                | <ul> <li>(Search by) Basic Item Description<br/>keyword.</li> <li>(Search by) Part #: Enter a partial<br/>characters and display them in Part #</li> <li>Quick Order Form: Use this option v<br/>catalog.</li> <li>Category: You may select a main C</li> <li>Select from the Sub-Categories for t<br/>Category "Air Spring Complete."</li> <li>Breakdown of Assemblies: Select a<br/>select "Binkley 50,000 Landing Gear"</li> <li>New - New Items: To see all items of<br/>Specials: To see all products that are</li> </ul>                                | n: Enter a keyword or phr<br>or complete Part #. For ex<br>order.<br>when you know the Part #<br>fategory such as "Suspensi<br>the Category. For example,<br>the Category. For example,<br>the See a picture and a listing<br>designated as NEW, select the<br>edesignated as Specials with | rase. For<br>rample, "<br><sup>#'s</sup> you v<br>ons."<br>after hav<br>picture<br>g of all as<br>he "Shov<br>th a pric               | The<br>will gi<br>explain<br>Num<br>sting of<br>for                                 | e <b>READ HELP</b><br>ive Instructions<br>Trailmobile's S<br>bering System<br>our Part Numb<br>our Major Sup     | button<br>and will<br>Stock Part<br>giving a<br>ber Prefixes<br>pliers. |  |  |  |
|                                | button.<br><b>TRAILMOBILE'S STOCK PART NU</b><br>1. We create our own part number if the p<br>For example, we use 50-18M-20 for a 1/4'<br>2. Or we assign a two-letter prefix to a Su<br>For example, Truck-Lite's 10202R become<br>We also use the two-letter prefix to group<br>Todco (GT-) and Whiting (GW-), or will-fi<br>(GD-), Lufkin (LU-), Stoughton (SO-), Uti<br><u>A Listing of our Supplier Part Number Prefix</u><br>ACCURIDE => AC<br>ALCOA => AL<br>AMERICAN FREIGHTWAYS => AF<br>APT DRUMS => AP<br>BEARINGS (GENERAL) => BG<br>BENDIX => BX | IMBERING SYSTEM<br>roduct is not known in the it<br>'X 7/16" aluminum modified<br>pplier's part number if the p<br>rs TL-10202R<br>certain products together lift<br>t replacement parts for othe<br>lity (UT-), and Wabash (W.<br>fixes for our Major Supplied                             | ndustry under the<br>I brazier head rive<br>roduct is known ir<br>te drill bits (DB-) :<br>r makes of trailer:<br>A-).<br><u>(5 :</u> | Supplier's part r<br>t.<br>1 the industry ur<br>and light bulbs (<br>5: Dorsey (DO- | number:<br>nder the Supplier's part number:<br>(LB-), generic replacements for<br>-), Fruehauf (FR-), Great Dane |                                                                         |  |  |  |

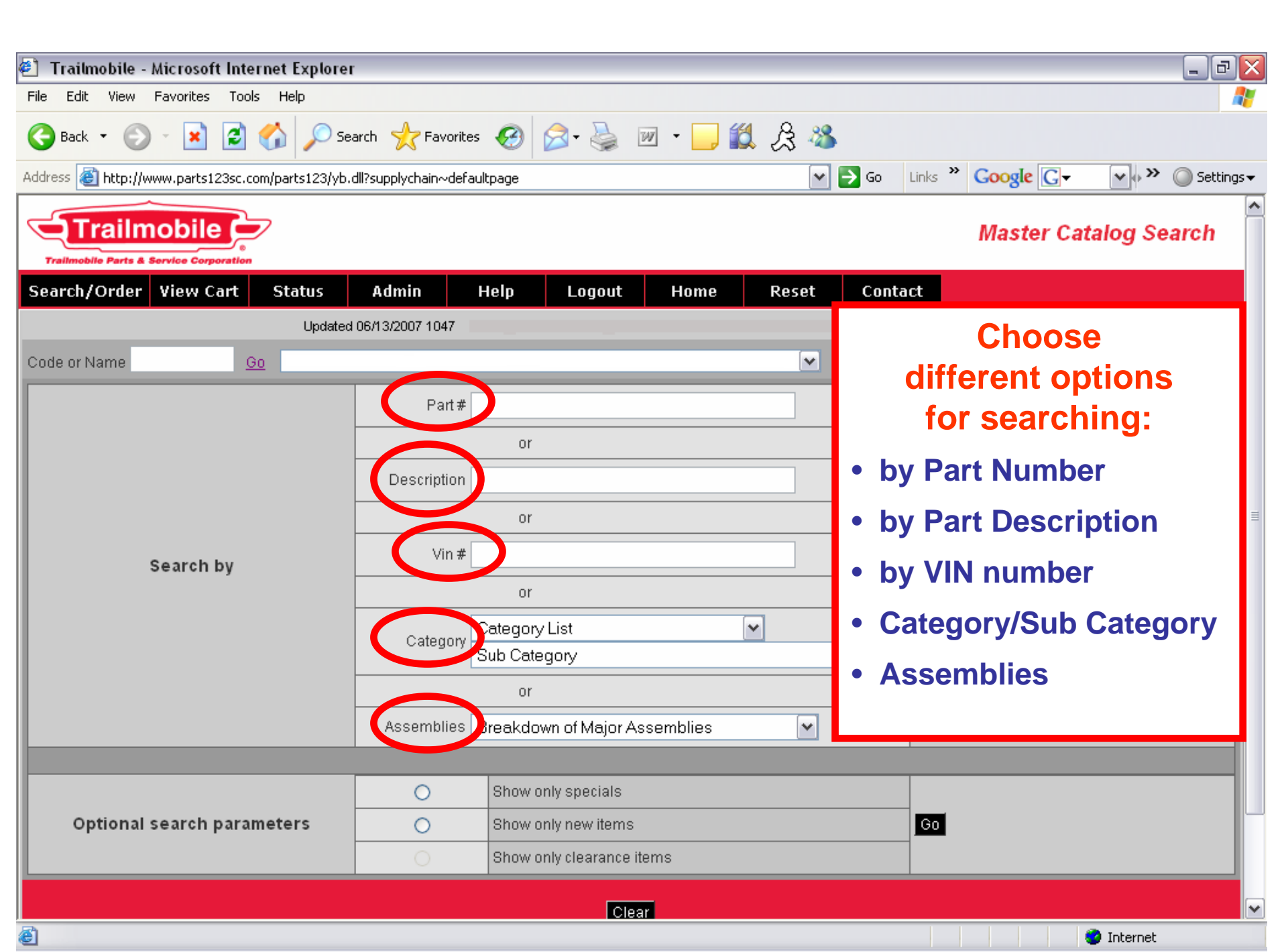

# Here we 'Search by Part #' for 70099132

# Note: you do not need to key the hyphens in the part number.

i.e. 700-99-132 may be keyed in as 70099132

| Search/Order | View Cart | Status   | Admin            | Help                  | Logout         | Home     | Reset    | Contact |   |
|--------------|-----------|----------|------------------|-----------------------|----------------|----------|----------|---------|---|
|              |           | Updated  | d 06/13/2007 104 | 7                     |                |          |          |         |   |
| Code or Name | <u></u>   | <u>e</u> |                  |                       |                |          | ~        |         |   |
|              |           |          | Pai              | t# 70099132           |                |          |          | Go      | 1 |
|              |           |          |                  |                       |                |          |          |         |   |
|              |           |          | Descripti        | on                    |                |          |          | Go      |   |
|              |           |          |                  | or                    |                |          |          |         |   |
|              | Search by |          | Vi               | n #                   |                |          |          | Go      |   |
|              |           |          |                  | or                    |                |          |          |         |   |
|              |           | Cotor    | Category         | List                  |                | <b>v</b> | <b>▼</b> |         |   |
|              |           |          | Categ            | Category Sub Category |                |          |          |         | • |
|              |           |          |                  | or                    |                |          |          |         |   |
|              |           |          | Assembli         | es Breakdov           | wn of Major As | semblies | ~        | Go      |   |

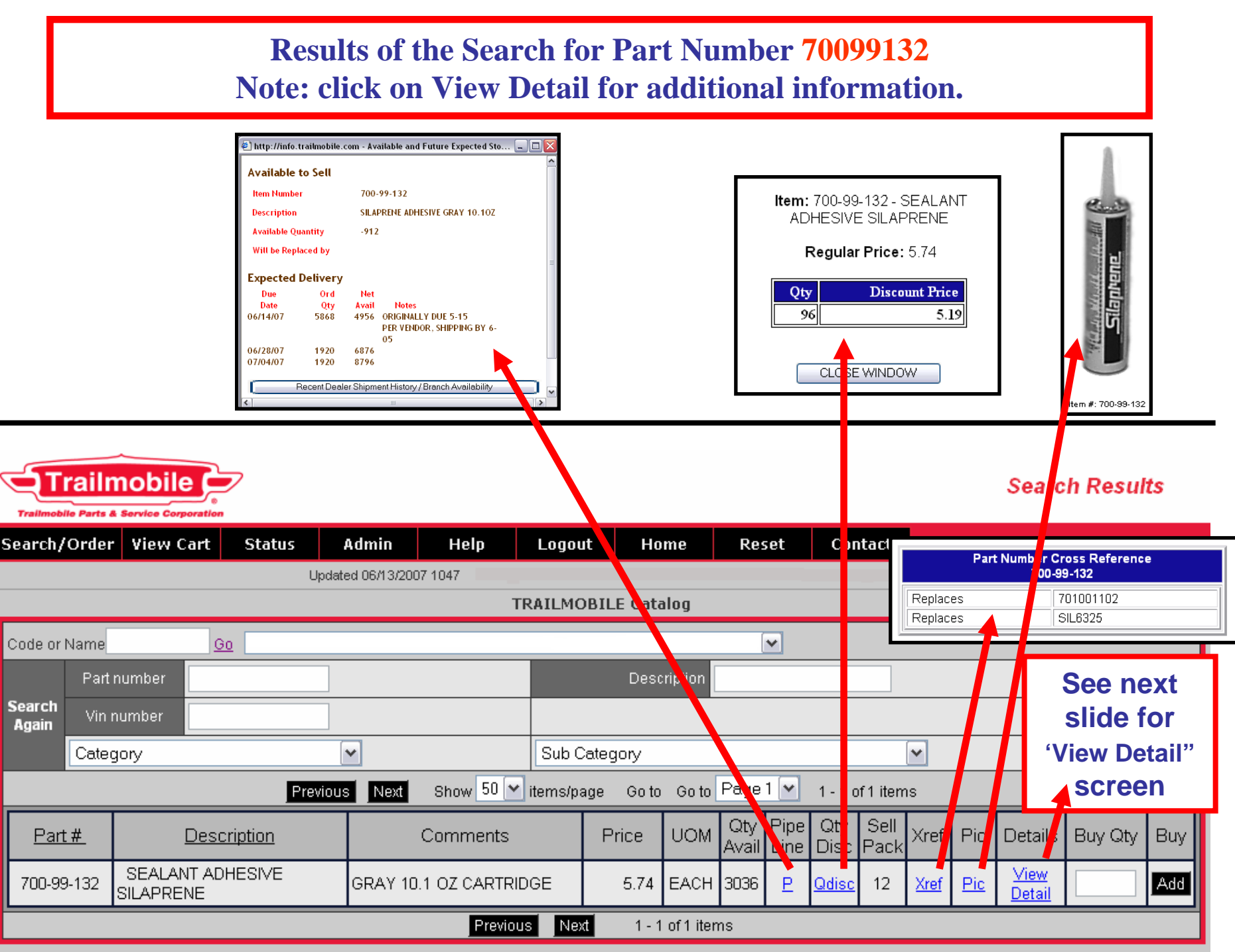

# After clicking on 'VIEW DETAIL', you will see this DETAIL screen. Notice the additional information, Weight, List Price, Resale Price, and View MSDS sheet option.

| Trailmobile Parts & 8 |                                 | 2                              |                                  |                                 |                          |               |                 |                 |             | Details |
|-----------------------|---------------------------------|--------------------------------|----------------------------------|---------------------------------|--------------------------|---------------|-----------------|-----------------|-------------|---------|
| Search/Order          | View Cart                       | Status                         | Admin                            | Help                            | Logout                   | Home          | Reset           | Contact         |             |         |
|                       | Updated 06/13/2007 1047         |                                |                                  |                                 |                          |               |                 |                 |             |         |
|                       | TRAILMOBILE Catalog Back        |                                |                                  |                                 |                          |               |                 |                 |             |         |
| SEALANT ADH           | ESIVE SILAP                     | RENE                           |                                  |                                 |                          |               |                 |                 |             |         |
| Part#                 | 700-99-132                      |                                |                                  |                                 |                          |               |                 |                 |             |         |
| Description           | SEALANT ADH<br>Shelf-Life = 7 r | IESIVE SILAPP<br>months at tem | RENE GRAY 10<br>peratures not to | ).1 OZ CARTRI<br>o exceed 80 de | DGE This is D(<br>arees. | OT hazardous  | material and ca | annot ship UPS. |             |         |
|                       |                                 |                                |                                  |                                 |                          |               |                 |                 |             |         |
| Year                  | 1901                            |                                |                                  | Pkg EACH                        |                          |               | Wgt 0.9         |                 |             |         |
| Drive                 |                                 |                                | (                                | List \$11.42                    | 2                        |               |                 |                 |             |         |
| MSDS                  | VIEW MSDS                       |                                |                                  | Resale \$7.61                   |                          |               |                 |                 |             |         |
| Click thumbnails belo | ow for larger ver:              | sion                           |                                  |                                 |                          |               |                 | Qty             | Add to Cart |         |
|                       |                                 |                                |                                  |                                 |                          |               |                 |                 |             |         |
|                       |                                 |                                |                                  | [                               | Powered<br>Parts1        | l by<br>J.com |                 |                 |             |         |
|                       |                                 |                                |                                  |                                 |                          |               |                 |                 |             |         |

| Trailmobile - Microsoft Internet Explorer                            |                                                                                                    |                             |                     |  |  |  |  |  |  |  |  |
|----------------------------------------------------------------------|----------------------------------------------------------------------------------------------------|-----------------------------|---------------------|--|--|--|--|--|--|--|--|
| Elle Edit View Favorites Iools Help                                  | jie gur view ravorites Louis geip 👘 👘 Karring and Karring and Karring Search 🖓 Coventric 🖓 Superior Dark 🖓 Traincohia |                             |                     |  |  |  |  |  |  |  |  |
| G Back • O • E 2 6 S + Favorites > Search & S • Units # Inalmool     |                                                                                                    |                             |                     |  |  |  |  |  |  |  |  |
| : Aguross en inch//www.parcsiz.sci.com/parcsiz.s/yu.un/parcs/parcsur |                                                                                                    | Also under                  |                     |  |  |  |  |  |  |  |  |
|                                                                      | Results                                                                                                    | 'VIEW DETAIL' :             |                     |  |  |  |  |  |  |  |  |
| Trailmobile Parts & Service Corporation                              | Home Reset Contact                                                                                                    |                             |                     |  |  |  |  |  |  |  |  |
| Updated 06/14/2007 0521 Tom Gebhart 384 STA                          | R TRAILER SALES INC N. MANKATO, MN                                                                                    |                             | YFAR > If this nart |  |  |  |  |  |  |  |  |
| TRAILMOBILE                                                          | TRAILMOBILE Catalog                                                                                                   |                             |                     |  |  |  |  |  |  |  |  |
| Code or Name <u>Go</u> STAR TRAILER SALES INC - 384 N                | MANKATO, MN 💌                                                                                                    |                             | was used on certain |  |  |  |  |  |  |  |  |
| Part number                                                          | Description                                                                                                    |                             | Model Veens this    |  |  |  |  |  |  |  |  |
| Again Vin number                                                     |                                                                                                    | Go Clear                    | would rears, this   |  |  |  |  |  |  |  |  |
| Category  Sub Categor                                                |                                                                                                    |                             | will allow us to    |  |  |  |  |  |  |  |  |
| Previous Next Show 20 V items/page (                                 | oto Goto Page I M 1-2 of 2 items                                                                                      |                             |                     |  |  |  |  |  |  |  |  |
| Part # Description Comments Price                                    | e UOM Avail Line Disc Pack Xref Tic Details B                                                                         | Jy at Buy                   | advise you          |  |  |  |  |  |  |  |  |
| 9511-A1-24L CAP CORNER 3 67                                          | 08 EACH 52 P 1 Pic View Detail                                                                                        | Add                         | what those          |  |  |  |  |  |  |  |  |
| 9511-A1-24R CAP CORNER 3 67                                          | 08 EACH 70 P 1 Pic View                                                                                               | Add                         | what those          |  |  |  |  |  |  |  |  |
| Previous Next                                                        | 1 - 2 of 2 items                                                                                                    |                             | model years are.    |  |  |  |  |  |  |  |  |
| Powered                                                              |                                                                                                    |                             |                     |  |  |  |  |  |  |  |  |
| Parts1'3.                                                            | om                                                                                                    |                             |                     |  |  |  |  |  |  |  |  |
|                                                                      |                                                                                                    |                             | Details             |  |  |  |  |  |  |  |  |
| Search/Order View Cart Status Admin                                  | Help Logout Home                                                                                                    | Reset Contact               |                     |  |  |  |  |  |  |  |  |
| Updated 06/14                                                        | 2007 0521 Kathy Caminiti 384 STAR TRAILI                                                                              | ER SALES INC N. MANKATO, MN |                     |  |  |  |  |  |  |  |  |
|                                                                      | TRAILMOBILE Catalog                                                                                                   | ]                           | Back                |  |  |  |  |  |  |  |  |
| CAP CORNER                                                           |                                                                                                    |                             |                     |  |  |  |  |  |  |  |  |
| Port# 0511-01-24                                                     |                                                                                                    |                             |                     |  |  |  |  |  |  |  |  |
|                                                                      |                                                                                                    |                             |                     |  |  |  |  |  |  |  |  |
| Voor 2004 Pros                                                       |                                                                                                    | Wat 6.0                     |                     |  |  |  |  |  |  |  |  |
| feal 2004-Pres                                                       |                                                                                                    | vvgt 0.0                    |                     |  |  |  |  |  |  |  |  |
|                                                                      | List \$191.64                                                                                                    |                             | I                   |  |  |  |  |  |  |  |  |
| MSDS                                                                 | Resale \$127.76                                                                                                    |                             |                     |  |  |  |  |  |  |  |  |
| Click thumbnails below for larger version                            |                                                                                                    | Qt                          | Add to Cart         |  |  |  |  |  |  |  |  |
|                                                                      |                                                                                                    |                             |                     |  |  |  |  |  |  |  |  |

Here is another example of a VIEW DETAIL screen. This is the detail screen for the Part Number 700-7-176 RH camshaft. NOTE: At the bottom of the detail on this part 700-7-176, it shows any associated parts > which in this case, is the

Cam Bushing Kit 700-7-303 for this camshaft and it lists the LH camshaft 700-7-175

|                       |                                                          |                                                    |            | TRAILMOBI | LE Catalog | J   |      |    |             | Back |
|-----------------------|----------------------------------------------------------|----------------------------------------------------|------------|-----------|------------|-----|------|----|-------------|------|
| CAMSHAFT              |                                                          |                                                    |            |           |            |     |      |    |             |      |
| r an#                 | 700-7-176                                                |                                                    |            |           |            |     |      |    |             | /    |
| Description           | CAMSHAFT RH 10<br>1-5/8" Dia. Under H<br>Use Cam Bushing | T 125031 23.75" 1.5" Dia.<br>Jead<br>Kit 700-7-303 | Spline     | ン         |            |     |      |    |             |      |
| Year                  | 1901                                                     |                                                    | Pkg E/     | ACH       |            | Wgt | 14.0 |    |             | /    |
| Price                 | \$27.25                                                  |                                                    | List \$€   | 61.30     |            |     |      |    |             | /    |
| MSDS                  |                                                          | F                                                  | tesale \$4 | 40.87     |            |     |      |    |             | /    |
| Click thumbnails belo | ow for larger version                                    |                                                    |            |           |            |     | Q    | ty | Add to Cart |      |
|                       |                                                          |                                                    |            |           |            |     |      |    |             |      |
| Associated Part       | s                                                        |                                                    |            |           |            |     |      |    |             |      |
|                       | Part#:                                                   | 700-7-303                                          |            |           |            |     |      |    |             | 1    |
|                       | Description:                                             | CAM BUSHING KIT                                    | /          | /         |            |     |      |    |             | /    |
|                       | Qty III Kit.                                             | 1                                                  |            |           |            |     |      |    |             |      |
|                       | View Detail:                                             | View Detail                                        |            |           |            |     |      |    |             | /    |
|                       | Price:                                                   | 16.52                                              |            |           |            |     |      |    |             |      |
|                       | Order Qty                                                |                                                    |            |           | Add to Ca  | rt  |      |    |             |      |
|                       | Part#:                                                   | 700-7-175                                          | 5          |           |            |     |      |    |             |      |
|                       | Description:                                             | CAMSHAFT                                           | /          |           |            |     |      |    |             | /    |
|                       | Qty in Kit.                                              | U                                                  |            |           |            |     |      |    |             |      |
|                       | View Detail:                                             | View Detail                                        |            |           |            |     |      |    |             |      |
|                       | Price:                                                   | 27.25                                              |            |           |            |     |      |    |             |      |
|                       | Order Qty                                                |                                                    |            |           | Add to Ca  | rt  |      |    |             | /    |

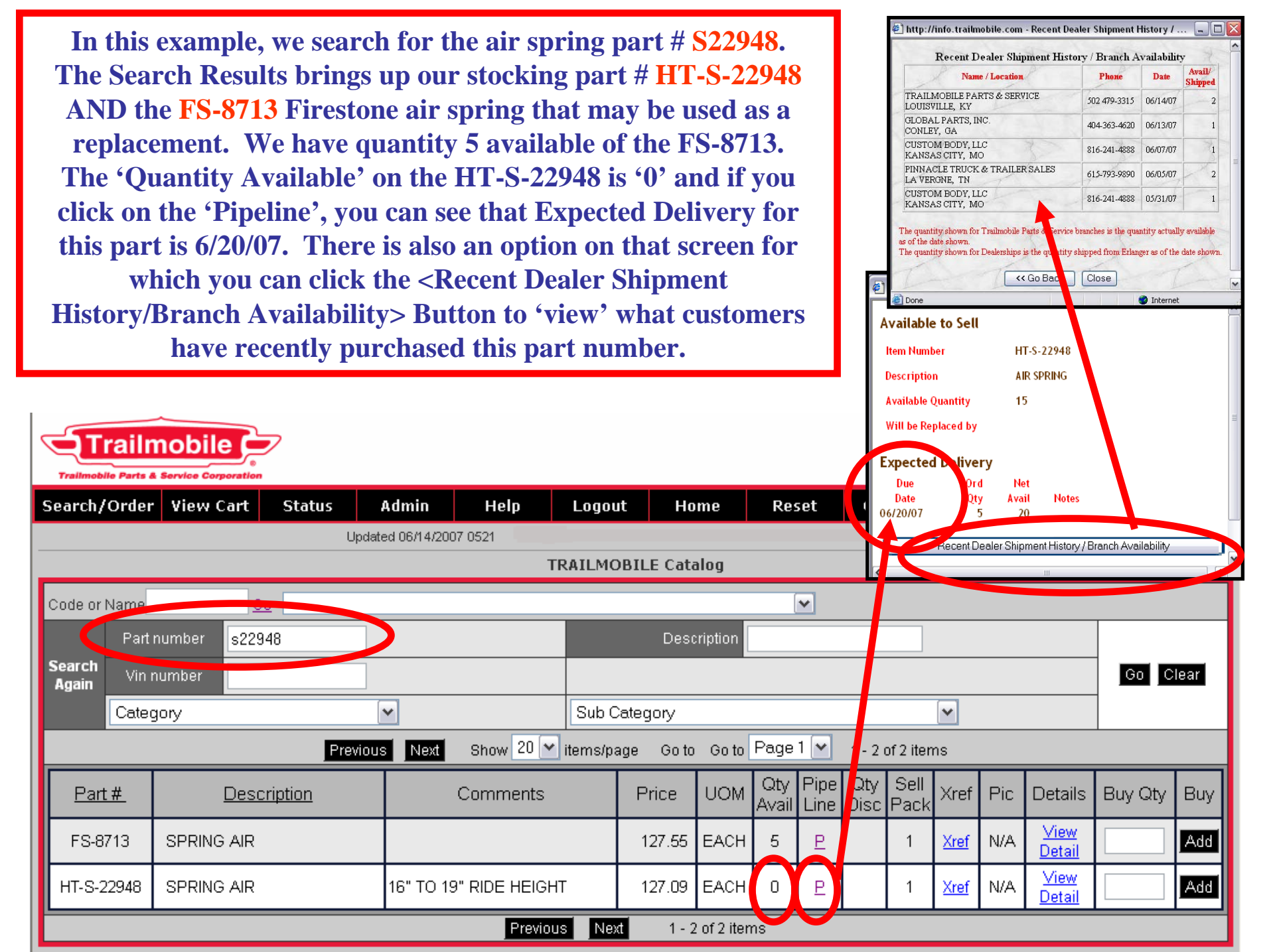

Here we searched for a TRA2740, a 3-leaf spring part number. The catalog finds the Trailmobile part number 700-3-10 as we have many cross-references in our internet catalog. Note the 'Quantity Discount' column. We could have also searched by the 356-00 part number as we also have it listed in our cross-references to our #700-3-10.

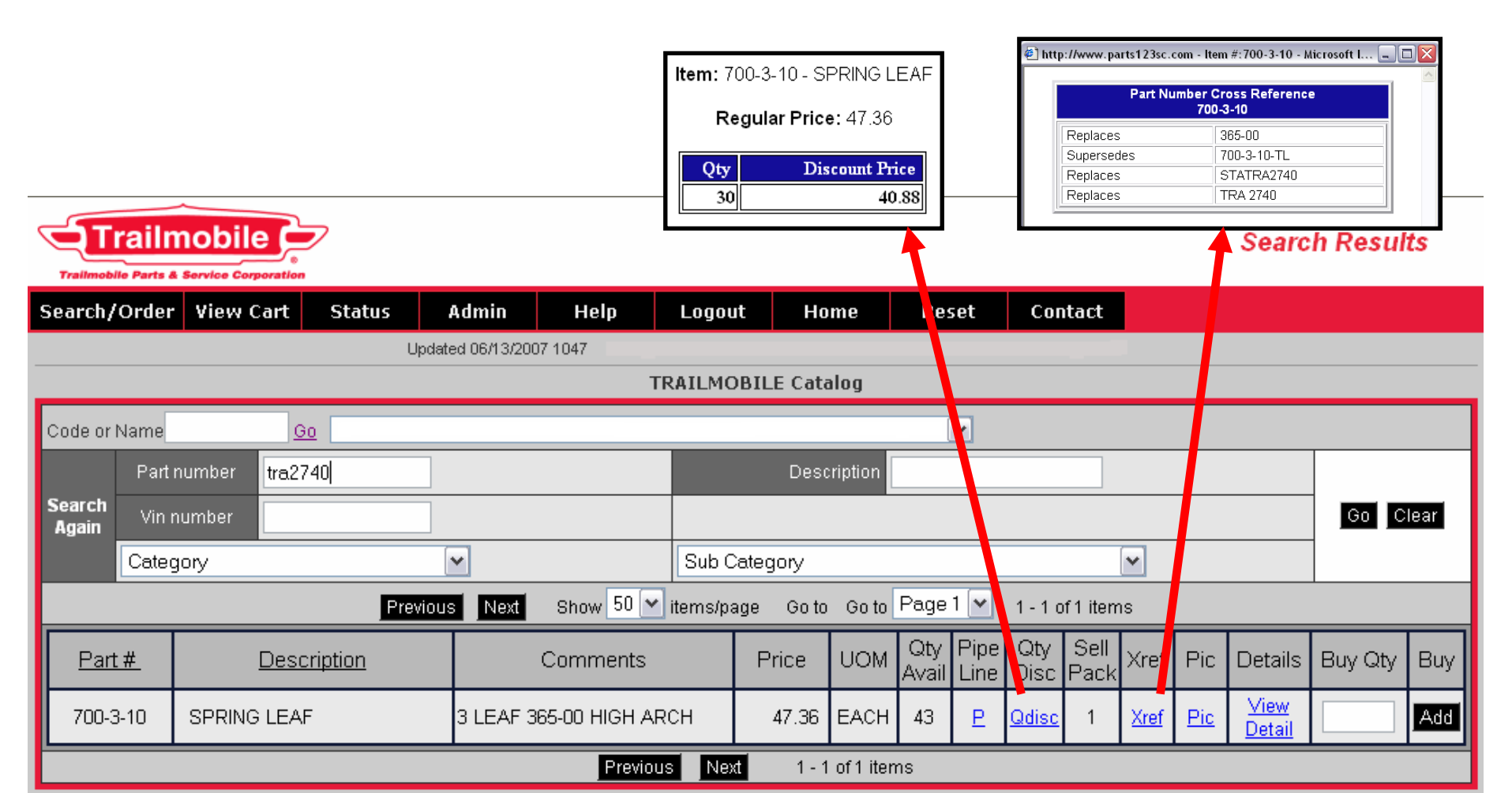

# In this example, we searched <u>by Part Number</u> for a Great Dane part number 95573 retainer seal.

Because of the many cross-references we have entered in the catalog, it will find our part number if we stock the part here at our distribution center.

| Trailmo         | Frailm             | obile           | ation             |                   |                     |           |         |             |              |              |                |              |             |            | Searc                        | h Resul | ts   |
|-----------------|--------------------|-----------------|-------------------|-------------------|---------------------|-----------|---------|-------------|--------------|--------------|----------------|--------------|-------------|------------|------------------------------|---------|------|
| Search          | /Order             | View Ca         | rt Status         | Admin             | Help                | Logout    | Но      | ome         | Res          | set          | Cont           | tact         |             |            |                              |         |      |
|                 |                    |                 |                   |                   | 1                   | FRAILMOB  | ILE Cat | alog        |              |              |                |              |             |            |                              |         |      |
| Code o          | r Name             |                 | Go                |                   |                     |           |         |             | . [          | ~            |                |              |             |            |                              |         |      |
|                 | Part nu            | mber            | 95573             |                   |                     |           | Desi    | cription    |              |              |                |              |             |            |                              |         |      |
| Search<br>Again | Vin nur            | nber 🗌          |                   |                   |                     |           |         |             |              |              |                |              |             |            |                              | Go C    | lear |
|                 | Categor            | у               |                   | ~                 |                     | Sub Cat   | egory   |             |              |              |                |              | ~           |            |                              |         |      |
|                 |                    |                 | Pre               | vious Next        | Show 50 🛰           | items/pag | e Goto  | Go to       | Page         | 1 💌          | 1 - 1 of       | 1 item       | ns          |            |                              |         |      |
| Pa              | <u>rt #</u>        | D               | <u>escription</u> |                   | Comments            |           | Price   | UOM         | Qty<br>Avail | Pipe<br>Line | Qty<br>Disc F  | Sell<br>Pack | Xref        | Pic        | Details                      | Buy Qty | Buy  |
| 700-9<br>1      | 0-47-0- F<br>68 DA | RETAINEF<br>ANE | R SEAL / GREAT    | ALUM D<br>DANE 95 | OOR REPL GF<br>5573 | REAT      | 15.77   | EACH        | 339          | P            |                | 1            | <u>Xref</u> | <u>Pic</u> | <u>View</u><br><u>Detail</u> |         | Add  |
|                 |                    |                 |                   |                   | Previo              | us Next   | 1 - 1   | l of 1 iten | ns           |              |                |              |             |            |                              |         |      |
|                 |                    |                 |                   |                   |                     |           |         | E http:     | .//www.parts | 22           | - Item # - 700 | -90-47-0-1   |             |            |                              |         |      |

# Search by <u>"Item DESCRIPTION"</u> example. Here we search <u>by Description</u> for '*Great Dane*'.

# You can search by <u>description</u> using any of our <u>competitors' NAMES</u> to see the replacement parts that we stock.

| Search/         | 'Order     | View Cart                | Status                 | Admin                | Help                        | Logo     | ut He     | ome          | Res          | set          | Co          | ntact                |             |             |                              |         |     |
|-----------------|------------|--------------------------|------------------------|----------------------|-----------------------------|----------|-----------|--------------|--------------|--------------|-------------|----------------------|-------------|-------------|------------------------------|---------|-----|
|                 |            |                          |                        |                      |                             | DATIM    |           | alog         |              |              |             |                      |             |             |                              |         |     |
|                 |            | _                        |                        |                      |                             | KAILPP   |           | aivy         |              |              |             |                      |             |             |                              |         |     |
| Code or         | Name       | <u> </u>                 | <u> </u>               |                      |                             | _        |           |              |              |              |             |                      |             |             |                              | 1       |     |
|                 | Part       | number                   |                        | ]                    |                             |          | Des       | cription     | great o      | lane         |             |                      | Deut        |             | 0 D-5                        |         |     |
| Search<br>Again | Vin r      | number                   |                        | ]                    |                             |          |           |              |              |              |             |                      | Partin      | 700 700     | -515-129                     | erence  |     |
| Aguin           | Cater      |                          |                        |                      |                             | Sub      | Category  |              |              |              | F           | Replaces             |             |             | 022-0100                     | 7       |     |
|                 |            | ,0,9                     |                        |                      |                             |          |           | <b>.</b> . [ | D 1          |              | . F         | Replaces<br>Replaces |             |             | GDA1515                      | 2       |     |
|                 |            |                          | Previo                 | us Next              | Show 50                     | items/pa | age Golto | Goto         | Page I       |              | 1.          |                      |             | <b>_T</b> _ |                              |         |     |
| Par             | <u>t #</u> | Desc                     | cription               |                      | Comments                    |          | Price     | UOM          | Qty<br>Avail | Pipe<br>Line | Qty<br>Disc | Sell<br>Pack         | Xref        | Fic         | Details                      | Buy Qty | Buy |
| 700-4           | -515       | BRACE PRO<br>ASSY / GREA | P K BRACE<br>T DANE    | LESS W<br>REPLAC     | 'INGS & BRKTS<br>ES GD 102" | ;        | 110.01    | EACH         | 6            | E            |             | 1                    |             | Pic         | <u>View</u><br><u>Detail</u> |         | Add |
| 700-4-          | 502L       | BRACKET M<br>LANDING LEG | OUNTING<br>/ GREAT DAN | ROADSI<br>E GD#1364  | DE REPLACES<br>47           |          | 55.46     | EACH         | 0            | E            |             | 1                    | <u>Xref</u> | <u>Pic</u>  | <u>∨iew</u><br><u>Detail</u> |         | Add |
| 700-4-          | 502R       | BRACKET M<br>LANDING LEG | OUNTING<br>/ GREAT DAN | CURBSII<br>E GD#1364 | DE REPLACES<br>46           |          | 55.46     | EACH         | 0            | E            |             | 1                    | <u>Xref</u> | <u>Pic</u>  | <u>View</u><br><u>Detail</u> |         | Add |
| GD-C            | :M01       | CROSSMEM                 | BER STEEL /            | PUNCHE<br>REPL C     | ED 4 IN. X 101.3<br>D 14889 | 5 IN.    | 27.24     | EACH         | 293          | E            |             | 1                    | Xm          | <u>Pic</u>  | <u>∨iew</u><br><u>Detail</u> |         | Add |
| 700-51          | 5-129      | HINGE / GRE              | AT DANE                | ALUM RI<br>DANE #1   | EPLACES GRE<br>15152        | AT       | 7.96      | EACH         | 0            | E            |             | 1                    | <u>Xref</u> | <u>Fic</u>  | <u>∨iew</u><br><u>Detail</u> |         | Add |
| 700-51          | 5-130      | HINGE / GRE              | AT DANE                | ALUM R<br>DANE #3    | EPLACES ORE<br>31800904     | AL       | 9.72      | EACH         | 221          | E            |             | 1                    | <u>Xref</u> | <u>Pic</u>  | <u>∨iew</u><br><u>Detail</u> |         | Add |
| 700-51          | 5-131      | HINGE / GRE              | AT DANE                |                      | EPLACES GRE                 | AT       | 10.79     | EACH         | 113          | Е            |             | 1                    | <u>Xref</u> | Pic         | View                         |         | Add |

# Here we searched by Description for "extinguisher" in order to view all the fire extinguishers that we stock.

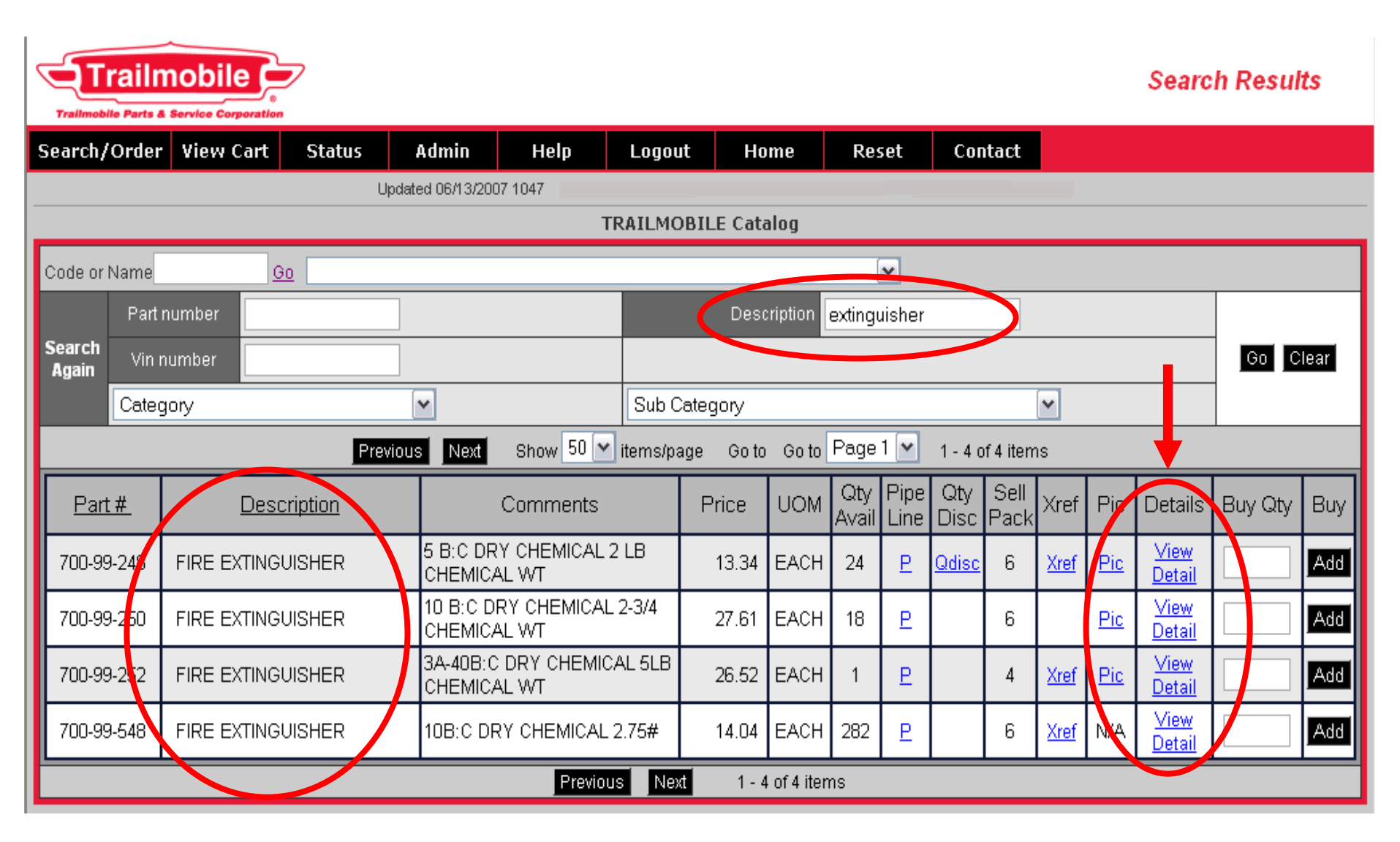

This is the screen we see after clicking on the VIEW DETAILS button on the Search screen for the fire extinguisher Part # 700-99-248. Note the additional information and details. Trailmobile ( Details Trailmobile Parts & Service Corporation Search/Order View Cart Status Admin Contact Help Logout ome Reset Updated 06/13/2007 1047 TRAILMOBILE Co alo Back FIRE EXTINGUISHER art# 700-99-248 escription FIRE EXTINGUISHER 5 B:C DRY CHEMICAL 2 LB CHEMICAL WT Disposable 5 B:C Rating 2 lb. Chemical Weight Plastic Valve Complete with Bracket D.O.T. Approved Pkg EACH Wat 4.3 Year 1901 Price \$13.34 List \$26.97 MSDS Resale \$17.98 Qty Add to Cart Click thumbnails below for larger version

# Example > Search By Item Description for "Corner Cap"

brings up 31 different corner caps that we stock.

| Code or N       | Jame     | Go                      |             |                     |                            |         |          |         |           | ~                  |               |              |         |            |                               |          |     |      |
|-----------------|----------|-------------------------|-------------|---------------------|----------------------------|---------|----------|---------|-----------|--------------------|---------------|--------------|---------|------------|-------------------------------|----------|-----|------|
|                 | Parti    | number                  |             |                     |                            |         | Dust     | ription | corn      | ercap              |               |              |         | >          |                               |          |     |      |
| Search<br>Again | Vin r    | number                  |             |                     |                            |         |          |         |           |                    |               |              |         |            |                               | G        | C   | lear |
|                 | Categ    | jory                    |             | ~                   |                            | Sub C   | Category |         |           |                    |               |              | ~       |            |                               |          |     |      |
|                 |          |                         | Previous    | Next                | Show 20 💌 i                | tems/pa | ge Goto  | Go to F | age       | e 1 💌              | 1 - 20 c      | of 31 ite    | ems     | $\sim$     |                               |          |     |      |
| <u>Part</u>     | <u>#</u> | Descript                | <u>tion</u> |                     | Comments                   |         | Price    | UOM     | Qt<br>Ava | y Pipe<br>ail Line | e Qty<br>Disc | Sell<br>Pack | Xre     | Pic        | Details                       | Buy      | Qty | Buy  |
| 1511-A1         | 16-29    | CAP CORNER              |             | 6" RADIU<br>TRAILER | S CURBSIDE F               | PLATE   | 104.96   | EACH    | 42        | e E                |               | 1            |         | <u>Pic</u> | <u>∨iew</u><br><u>Detail</u>  |          |     | Add  |
| 1511-A1         | 16-30    | CAP CORNER              |             | 6" RADIU<br>TRAILER | S ROADSIDE I               | PLATE   | 104.96   | EACH    | 11        | E                  |               | 1            |         | Pi         | <u>∖View</u><br><u>Detail</u> |          |     | Add  |
| 1511-A1         | 16-31    | CAP CORNER              |             | 3" RADIU<br>TRAILER | S CURBSIDE I               | PLATE   | 71.39    | EACH    | 1(        | 🕘 http             | ://www        | /.part       | s123so  | c.con      | - Item # -                    | 15       | _ ( |      |
| 1511-A1         | 16-32    | CAP CORNER              |             | 3" RADIU<br>TRAILER | S ROADSIDE I               | PLATE   | 71.39    | EACH    | 7         | -                  | 1             | 1            |         | •          |                               | 0        | 0   |      |
| 7511-A          | .1-05    | CAP CORNER              |             |                     |                            |         | 38.19    | EACH    | C         |                    | 4 "           |              |         |            |                               | 0        | ٥   |      |
| 9511-A1         | I-24L    | CAP CORNER              |             | 3" RADIU<br>ADDVAN  | S ROADSIDE<br>TAGE TRAILEF | २       | 67.08    | EACH    | 5:        |                    | <b>-</b>      | - 7          |         | _          |                               | <u> </u> | 0   | ≡    |
| 9511-A1         | -24R     | CAP CORNER              |             | 3" RADIU<br>ADDVAN  | S CURBSIDE<br>TAGE TRAILEF | 5       | 67.08    | EACH    | 7(        |                    | 2 1/8         |              |         |            | ]                             |          |     |      |
| LU-CO           | 201      | CAP CORNER / L          | UFKIN       | 10"RADIU<br>#60113  | IS REPLACES                |         | 20.44    | EACH    | 1         |                    |               |              |         | SIDE       | VIEW                          |          |     |      |
| LU-CO           | 02       | CAP CORNER / I          | LUFKIN      | 6" RADIU<br>#65278  | S REPLACES                 |         | 19.71    | EACH    | 1         |                    |               |              | ltem #: | 1511-A     | 16-29                         |          |     |      |
| 7511-A1         | I-06L    | CAP CORNER / I<br>PLATE | JLTRA       | LH                  |                            |         | 19.41    | EACH    | g         | <                  | 4             |              |         |            | inter                         | rnet     |     | >    |

# Example: Let's search for a Webb brake drum # 66884

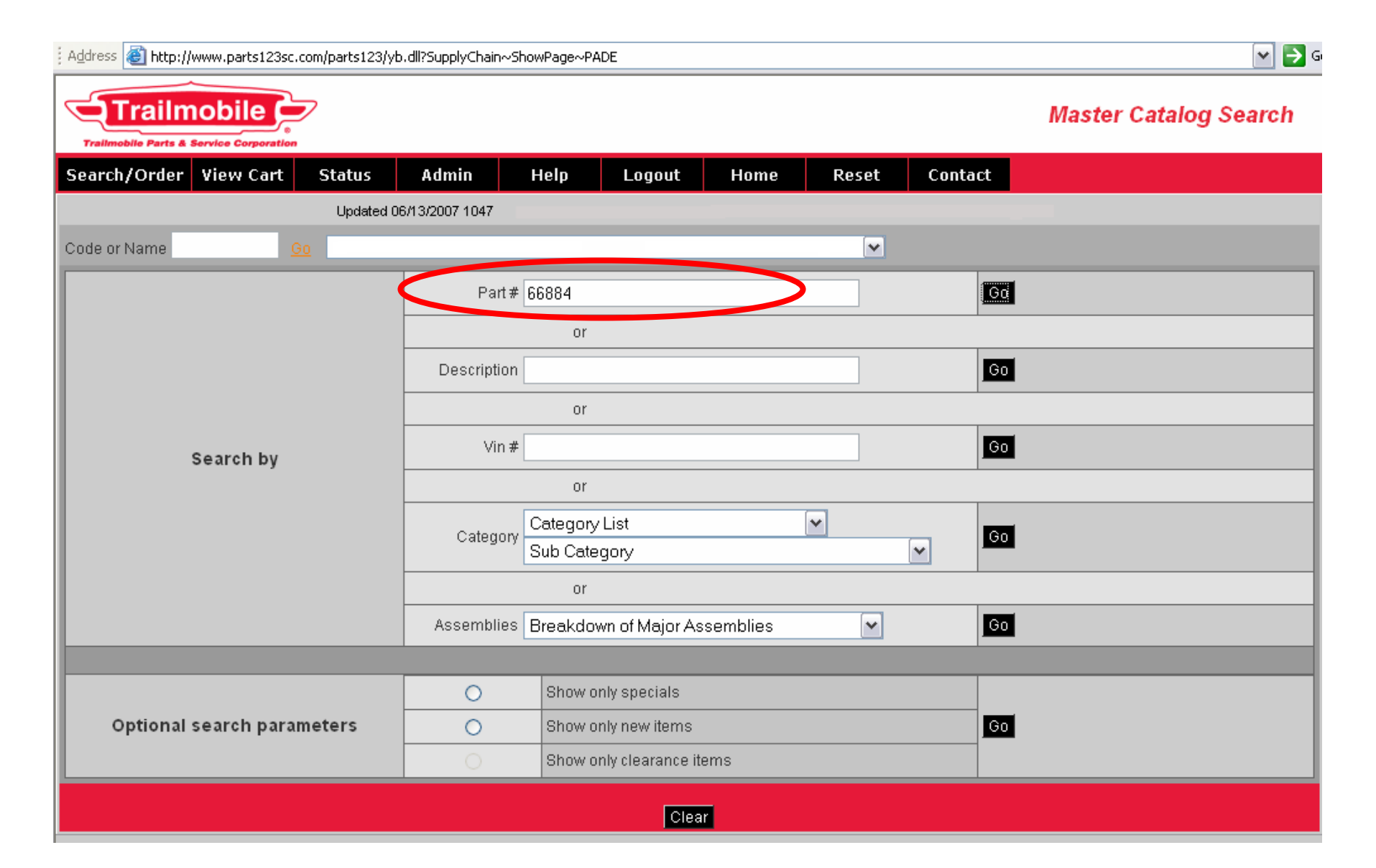

The results of this search brings up the stocking # WB-66884 and the other stock cross references. AND it also brings up the Direct-Ship Program part numbers for comparison. By selecting the Direct Ship 36-66884B, we will be switched to the Webb Direct Ship catalog (see next slide for this catalog)

| Again 👘                                                                                                    |              |             |          |                |            |            |             |              |              |              |              |             |     |                              |         | icai  |
|----------------------------------------------------------------------------------------------------|--------------|-------------|----------|----------------|------------|------------|-------------|--------------|--------------|--------------|--------------|-------------|-----|------------------------------|---------|-------|
| Cate                                                                                                    | gory         | [           | ~        |                | Sub C      | ategory    |             |              |              |              |              | ~           |     |                              |         |       |
|                                                                                                    |              | Previous    | Next     | Show 20 💌      | items/pa   | ge Goto    | Go to       | Page         | 1 💌          | 1-50         | f 5 item     | IS          |     |                              |         |       |
| Part #                                                                                                    | Descrip      | <u>tion</u> | (        | Comments       |            | Price      | UOM         | Qty<br>Avail | Pipe<br>Line | Qty<br>Disc  | Sell<br>Pack | Xref        | Pic | Details                      | Buy Qty | Buy   |
| DW-03-<br>123365                                                                                                    | BRAKE DRUM   |             | UNI-MOUN | IT TYPE        |            | 78.84      | EACH        | 57           | P            | <u>Qdisc</u> | 1            | <u>Xref</u> | N/A | _ <u>∨iew</u><br>Detail      |         | Add   |
| GB-83125                                                                                                    | SHOCK ABSORI | BER,        |          |                |            | 21.23      | EACH        | 33           | P            |              | 1            | <u>Xref</u> | N/A | <u>View</u><br><u>Detail</u> |         | Add   |
| MW-89996B BRAKE DRUM CENTRIFUSE 136.17 EACH 129 P Qdisc 1 Xref Pic View Detail                                                                                    |              |             |          |                |            |            |             |              |              |              | Add          |             |     |                              |         |       |
| WB-66884     BRAKE DRUM     16.5 X 7     78.14     EACH     46     P     1     Xref     Pic     View Detail                                                       |              |             |          |                |            |            |             |              |              |              | Add          |             |     |                              |         |       |
| WB-66884B         BRAKE DRUM         16.5 X 7 BALANCED         81.64         EACH         103         P         1         Xref         Pic         View<br>Detail |              |             |          |                |            |            |             |              |              | Add          |              |             |     |                              |         |       |
|                                                                                                    |              |             |          | Also           | ) availab  | e as/cross | es to:      |              |              |              |              |             |     |                              |         |       |
| Туре                                                                                                    | PL           | Cata        | og       | Parti          | #          |            |             |              | Desci        | ription      |              |             |     |                              | Price   |       |
| DS                                                                                                    | 36           | Webb Wheel  | Producto | <u>66884</u>   | <u>B</u>   | BRAKE [    | DRUM 16     | 6.50 X 7     | .0 BAL       |              |              |             |     |                              |         | 84.67 |
| DS                                                                                                    | 36           | Webb Wheel  | Products | <u>66884</u> B | <u>}16</u> | 66884B     | W/PALLE     | ET QTY       | 16           |              |              |             |     |                              |         | 77.73 |
| DS                                                                                                    | 36           | Webb Wheel  | Products | <u>66884B</u>  | <u>320</u> | PALLET     | OF 6688     | 4B           |              |              |              |             |     |                              |         | 76.69 |
| DS                                                                                                    | 36           | Webb Wheel  | Products | <u>66884</u>   | <u>F</u>   | BRAKE [    | DRUM 16     | 6.50 X 7     | '.O          |              |              |             |     |                              |         | 82.03 |
| DS                                                                                                    | 36           | Webb Wheel  | Products | <u>66884</u> F | 1 <u>6</u> | 66884F     | W/PALLE     | ET QTY       | 16           |              |              |             |     |                              |         | 74.45 |
| DS                                                                                                    | 36           | Webb Wheel  | Products | <u>66884</u> F | 20         | PALLET     | OF 6688     | 4F           |              |              |              |             |     |                              |         | 73.40 |
| DS                                                                                                    | 43           | Merit       | or       | <u>83125</u>   | <u>5</u>   | SHOCK      | ABSORE      | BER          |              |              |              |             |     |                              |         | 22.03 |
|                                                                                                    |              |             |          | Previous       | Nex        | 1-5        | i of 5 iten | ns           |              |              |              |             |     |                              |         |       |
|                                                                                                    |              |             |          |                | Рол        | ered bv    |             |              |              |              |              |             |     |                              |         |       |

🥝 Internet

🖲 Done

# Here we are in the 36-Webb Direct Ship CATALOG and you can place your order here for us to direct ship your order from Webb to you.

| 🕙 36 - WEBB - Microsoft Internet Explo    | er                                            |                                           |                                                 | . 7 🗙    |
|-------------------------------------------|-----------------------------------------------|-------------------------------------------|-------------------------------------------------|----------|
| <u> </u>                                  |                                               |                                           |                                                 |          |
| 🕒 🚱 Back 🝷 🕥 👘 📓 😭 🍃 🛧 Fa                 | vorites 🔎 Search  🙆 🗸 🛛 Links 🍓 Trai          | lmobileNewAge 🛛 🔬 Drawing Search 🛛 📩 Corc | entric 🛛 👸 Supplier Part 🖉 Trailmobile          | >>       |
| Address Mttp://www.parts123sc.com/parts12 | 3/yb.dll?parta~dyndetail~2525250000102p~25252 | 2536-66884B~P84.67~~~S23W0T5KRW12308      | 887488a~Z5Z5Z5384~0000102p~~66884 💌             | 🔁 Go     |
| WEBB 36 - WEBB                            |                                               |                                           |                                                 |          |
|                                           |                                               |                                           | View Cart Continue Shopp                        | ing      |
| Part Number                               | 66884B                                        |                                           |                                                 |          |
| Description                               | BRAKE DRUM 16.50 X 7.0 BAL.                   |                                           |                                                 |          |
| Additional                                |                                               |                                           |                                                 |          |
| More Info                                 |                                               |                                           |                                                 |          |
| Pkg                                       | EACH                                          | XR                                        | ef <u>Xref</u>                                  |          |
| Price                                     | 84.67                                         | Buy Q                                     | ty 1 Add to cart                                | >        |
|                                           |                                               | Here<br>1 eac                             | we ordered a quantity<br>ch and hit 'Add to Car | of<br>t' |

# That brings you to your Webb shopping cart showing you the item you ordered. **NOTE:** You also see the requirements/info for this Webb Drop Ship Program.

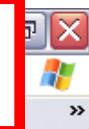

|                                                                                                    |           |        |                 |              |      |                                                                                                    |                                                                                                    |                                                                              | Conti                   | nue Shoppin |
|----------------------------------------------------------------------------------------------------|-----------|--------|-----------------|--------------|------|----------------------------------------------------------------------------------------------------|----------------------------------------------------------------------------------------------------|------------------------------------------------------------------------------|-------------------------|-------------|
| ю.#                                                                                                    | Ship Type | Part # | Desc            | ription      | Pkg  | Pr                                                                                                    | rice                                                                                                    | Qty                                                                          | Ext Price               | Remove      |
| 1                                                                                                    | 36        | 66884B | BRAKE DRUM 16.5 | 0 X 7.0 BAL. | Each |                                                                                                    | 84.67                                                                                                    | 1                                                                            | 84.67                   |             |
|                                                                                                    |           |        |                 |              |      |                                                                                                    |                                                                                                    | Total                                                                        | \$84.67                 |             |
| Prepaid Freight         Min Order Total         PPD Order Weight         Info           0.00         0.00         5000.00         WEBB DIRECT-SHIP PROGRAM INFORMATION SH |           |        |                 |              |      |                                                                                                    |                                                                                                    |                                                                              |                         |             |
|                                                                                                    |           |        |                 |              |      | VENDOR PRE<br>FREIGHT POL<br>otherwise F.O.<br>MINIMUM ORE<br>*Unit down ord<br>T/M PART NUM<br>Use "36-" as a<br>EXAMPLE: 687<br>Phone: 800-63<br>Contact: Lisa | EFIX NO: 36<br>.B. Cullmar<br>DER: *None<br>ders do hav<br>MBERS:<br>a prefix to W<br>730 becom<br>33-3256 | i<br>n, AL<br>e<br>/e a \$100.00 charg(<br>/ebb's part number<br>es 36-68730 | bs. or 60 drums ;<br>a. |             |

Example: We search for a 750-03 Hutch equalizer. The results bring up our Hutch stocking part # HU-750-03

**AND the generic version stocking part # 700-3-75.** 

NOTE: At the bottom of the screen, is a section called 'Also available as/crosses to:'

These parts numbers were found only

because they 'begin with' the number or description that you entered.

Always be sure to look at the description to make sure it is the part you are really looking for.

|            |               |                | Previous Next               | Show 20 💌 items/pa                      | age Goto     | Go to            | Page         | 1 💌          | 1 - 2 o      | of 2 item      | ns          |            |                              |         |       |
|------------|---------------|----------------|-----------------------------|-----------------------------------------|--------------|------------------|--------------|--------------|--------------|----------------|-------------|------------|------------------------------|---------|-------|
|            | <u>Part #</u> | Descrip        | tion                        | Comments                                | Price        | UOM              | Qty<br>Avail | Pipe<br>Line | Qty<br>Disc  | Sell<br>Pack   | Xref        | Pic        | Details                      | Buy Qty | Buy   |
|            | 700-3-75      | IQUALIZER      |                             |                                         | 23.71        | EACH             | 14           | Ē            | <u>Qdisc</u> | 1              | <u>Xref</u> | <u>Pic</u> | <u>View</u><br><u>Detail</u> |         | Add   |
|            | HU-750-03     | EQUALIZER      | FABRICA<br>BUSHING          | TED W RUBBER                            | 40.83        | EACH             | 149          | P            | <u>Qdisc</u> | 1              | <u>Xref</u> | <u>Pic</u> | <u>View</u><br><u>Detail</u> |         | Add   |
|            |               |                | (                           | Also availab                            | )le as/cross | esto:            |              | >            |              |                |             |            |                              |         |       |
|            | Туре          | PL             | Catalog                     | Part #                                  |              |                  |              | Desci        | ription      |                |             |            |                              | Price   |       |
| <b>C</b> t | DS            | 52             | Sirco Industries            | <u>SH1021</u>                           | EQUALI       | ZER              |              |              |              |                |             |            |                              |         | 18.00 |
|            | NS            | ND             | Hutchens Industries         | <u>75003</u>                            | ROCKEI       | R ASSY-F         | 'AB, RU      | JBBER        | BUSHI        | N,G            |             |            |                              |         | 46.55 |
| 14         | NS            | NP             | Morgan Olson<br>Corporation | <u>7500349</u>                          | FLR RR       | RH .125/         | AL 21.1      | 2X 54.       | 38           |                |             |            |                              |         | 74.93 |
|            | DS            | 25             | Hallex Brake Systems        | <u>750030K</u>                          | 750 PIS      | FON .030         |              |              |              |                |             |            |                              |         | 57.59 |
| 1          |               |                |                             |                                         |              | l of 9 itom      | ~            |              |              |                |             |            |                              |         |       |
|            |               |                | Туре                        | NS = Non-Stock                          |              |                  |              |              |              |                |             |            |                              |         |       |
| Type I     | DS = Direct S | Ship           | PL N                        | D = Non-Stock Di                        | rect fron    | n our S          | Supp         | lier to      | ο Υοι        | I .            |             |            |                              |         |       |
| PL 52      | = Product Li  | ine 52-DS Prog | gram PL N                   | P = Non-Stock br                        | ought th     | rough            | our          | PDC,         | then         | to ye          | ou          |            |                              |         |       |
| This is    | the equalize  | er purchased   | ΝΟΤΙ                        | E: By looking at t                      | he desc      | ription          | s in t       | this s       | sectio       | on, we         | e kno       | w          |                              |         |       |
| throug     | gh the 52-Sir | co Direct Ship | that t                      | he Morgan Part #                        | 7500349      | ) is NC          | )T th        | e par        | t we         | are lo         | okin        | g          |                              |         |       |
| Frogra     | aiii.         |                | for.                        | t appears in the 's<br>B and the Morgan | search re    | esults'<br>50034 | bec<br>9 'be | ause<br>ains | we s         | earch<br>7500: | ned f<br>3' | or         |                              |         |       |

# Example of "Search By VIN # "

| 🐔 Trailmobile - Microsoft Inte     | rnet Explorer                                                              | _ 7 🗙                   |
|------------------------------------|----------------------------------------------------------------------------|-------------------------|
| File Edit View Favorites Tools     | s Help                                                                     | <b></b>                 |
| 🚱 Back 🝷 🌍 👻 🛃                     | 🏠 🔎 Search 🤺 Favorites 🚱 🔗 🌺 🔟 🔹 🧾 🎇 🙈 🦄                                   |                         |
| Address 🕘 http://www.parts123sc.co | om/parts123/yb.dll?SupplyChain~ShowPage~Pf 🗨 🄁 Go 🛛 Links 🎽 Google 💽 🗸 🛶 🌺 | 🔘 Settings <del>v</del> |
| Search/Order View Cart             | Status Admin Help Logout Home Reset Cont                                   | act 🔼                   |
| Updated 06/13/                     | 2007 0522                                                                  |                         |
| Code or Name G                     |                                                                            |                         |
|                                    | Part#                                                                      |                         |
|                                    | or                                                                         |                         |
|                                    | Description                                                                |                         |
|                                    | or                                                                         |                         |
| Search by                          | Vin # 61002100 Go                                                          |                         |
|                                    | or                                                                         |                         |
|                                    | Category List                                                              |                         |
|                                    |                                                                            |                         |
|                                    | or                                                                         |                         |
|                                    | Assemblies Breakdown of Major Assemblies                                   |                         |
|                                    |                                                                            |                         |
| (i)                                | C Chaulonkianasiala 🍪 Internet                                             |                         |
|                                    | 🖸 👋 🖉 🖉 Int 🔻 🙆 Inbox 🛛 🐻 2 Mic 👻 🗁 O:\Sal 🏾 🦄 Jasc P 🐼                    | I:16 PM                 |

# TRAILMOBILE SERIAL NUMBERS

- SAMPLE
- 1PTO1JAH3X6012397
- X6012397
- X = DATE OF MFG.
- 6 = PLANT CODE
- 1 = TORONTO, ON. \*
- 6 = JONESBORO, AR.
- 8 = LIBERAL,KS.
- 9 = CHARLESTON, IL.
- \* Current Production Plant

- T = 1996
- V = 1997
- W= 1998
- X = 1999
- Y = 2000
- 1 = 2001
- **2 = 2002**
- **3 = 2003**
- 4 = 2004
- 5 = 2005
- **6 = 2006**
- 7 = 2007
- 8 = 2008

| ) http://www.par<br>File <u>E</u> dit <u>V</u> iew I | ts123sc.com - Search Resul<br>F <u>a</u> vorites <u>T</u> ools <u>H</u> elp | ts - Microsoft Internet | Explorer                                      |                                           |         | _    | ð    | ×  |              |            |             |            |                                        |            |          |
|------------------------------------------------------|-----------------------------------------------------------------------------|-------------------------|-----------------------------------------------|-------------------------------------------|---------|------|------|----|--------------|------------|-------------|------------|----------------------------------------|------------|----------|
| Trailmo                                              | bile Corporation                                                            |                         |                                               | s                                         |         |      |      | ]  | Re           | su         | lt          | S          | <b>of</b>                              |            |          |
| Search/Order V                                       | 'iew Cart Status 4                                                          | Admin Help              | Logout Home Cont                              | tact                                      |         | S    | ea   | ar | 'Cł          | ר ו        | By          |            |                                        | <b>\</b> # | <u> </u> |
|                                                      |                                                                             | •                       | TRAILMOBILE Catalog                           |                                           |         | ŀ    | ri   | no | <b>1</b> 20  | In         | A           |            | na                                     | rts        |          |
| Part num<br>Search Vin num                           | hby                                                                         |                         | Description                                   |                                           |         | re   | eco  | rd | ,s c<br>led  | -p<br>  fo | )r          | thi        | is V                                   | IN#        |          |
| Again                                                |                                                                             | http://www.part         | te123cc.com Soarch Poculte                    | Microsoft Internet Explorer               |         |      | _    |    |              |            | _           | _          |                                        | _          |          |
|                                                      | Previous                                                                    | Eile Edit View F        | F <u>a</u> vorites <u>T</u> ools <u>H</u> elp | microsoft internet Explorer               |         |      |      |    |              |            |             |            |                                        |            |          |
|                                                      | 61002100 TRA                                                                | 90-4-2400P-0-117        | NOSE POST                                     | GALVANIZED                                | 43.18   | EACH | 56   | Р  |              | 1          | Xref        | Pic        | <u>Decan</u><br><u>View</u>            |            | Add      |
| Part #                                               | Description                                                                 | 90-4-2352-240           | RAIL BOTTOM                                   | ALUMINUM                                  | 10.91   | FEET | 160  | E  |              | 20         | Xref        | Pic        | <u>Uetail</u><br><u>View</u><br>Detail |            | Add      |
| 17-8-54                                              | AIR TANK                                                                    | 90-4-2352-625           | RAIL BOTTOM                                   | ALUMINUM                                  | 10.91   | FEET | 676  | E  |              | 52         | <u>Xref</u> | Pic        | <u>View</u><br>Detail                  |            | Add      |
| 4-A1-224L                                            | BRACKET MOUNTING<br>LANDING LEG                                             | 7511-1-125B             | RAIL NOSE                                     | 93-3/8"                                   | 47.45   | EACH | 88   | P  |              | 1          | <u>Xref</u> | Pic        | <u>View</u><br>Detail                  |            | Add      |
| 4-A1-224R                                            | BRACKET MOUNTING<br>LANDING LEG                                             | 90-4-2503-625           | RAIL TOP / ULTRA-PLATE                        | ALUMINUM                                  | 5.34    | FEET | 468  | E  |              | 52         | <u>Xref</u> | Pic        | View<br>Detail                         |            | Add      |
| 7511-A1-06L                                          | CAP CORNER / ULTRA<br>PLATE                                                 | 700-532-13              | REAR DOOR LOCK KIT                            | 96 MODEL                                  | 217.62  | EACH | 5    | E  |              | 1          | <u>Xref</u> | Pic        | <u>View</u><br>Detail                  |            | Add      |
| 7511-A1-06R                                          | CAP CORNER / ULTRA<br>PLATE                                                 | 9514-3-78B              | ROOF BOW STEEL                                | 99-1/8" CAMBERED                          | 8.96    | EACH | 490  | E  |              | 1          |             | Pic        | <u>View</u><br>Detail                  |            | Add      |
| 515-10-78-3                                          | HINGE                                                                       | 075X103X55              | ROOF TRANSLUCENT                              | 075 X 102-1/2" X 55'                      | 8.45    | FEET | 2860 | P  |              | 55         | <u>Xref</u> | Pic        | View<br>Detail                         |            | Add      |
| 700-532-9                                            | LOCK ROD                                                                    | 513-5-686-1226-A        | SIDE POST STEEL /<br>ADDVANTAGE               | "A" SLOTTED ADVANTAGE<br>TRAILER          | 28.29   | EACH | 0    | Е  |              | 1          | <u>Xref</u> | Pic        | <u>View</u><br>Detail                  |            | Add      |
| 90-4-2400P-0-117                                     | NOSE POST                                                                   | 1X050X49X110W-<br>PVC   | SIDE SHEET SMOOTH<br>ALUMINUM                 | .050 WHITE WASH W PVC                     | 65.47   | EACH | 351  | P  | <u>Qdisc</u> | 1          |             | Pic        | <u>View</u><br><u>Detail</u>           |            | Add      |
| 90-4-2352-240                                        | RAIL BOTTOM                                                                 | AS-5.5-2838-N1          | SLACK ADJUSTER<br>AUTOMATIC / IMPORT          | 1-1/2" 28T 5.5"                           | 34.81   | EACH | 150  | E  |              | 1          | <u>Xref</u> | N/A        | <u>View</u><br><u>Detail</u>           |            | Add      |
| Ē                                                    | 1                                                                           | MG-3831051              | SPRING BRAKE                                  | 3030 LTR-T MODEL (see 'more<br>info')     | 76.00   | EACH | 147  | Е  |              | 1          | <u>Xref</u> | N/A        | <u>View</u><br><u>Detail</u>           |            | Add      |
|                                                      |                                                                             | HT-AMBOX.48             | SUBFRAME K2 WITH<br>HANGERS FOR HUTCH RAILS   | 48" Frame Width HK190/230T<br>16" RIDE HT | 1214.30 | EACH | 2    | Е  |              | 1          | <u>Xref</u> | Pic        | <u>View</u><br><u>Detail</u>           |            | Add      |
|                                                      |                                                                             | RW-S4005001030          | VALVE ECU                                     | 2S/2M                                     | 359.49  | EACH | 13   | P  |              | 1          | <u>Xref</u> | N/A        | <u>View</u><br><u>Detail</u>           |            | Add      |
|                                                      |                                                                             | SL-110800               | VALVE SPRING BRAKE                            | CONTROL VALVE                             | 34.61   | EACH | 31   | P  |              | 1          | <u>Xref</u> | N/A        | <u>View</u><br><u>Detail</u>           |            | Add      |
|                                                      |                                                                             | 4-A8-9-1                | BRACE PROP K BRACE                            | FOR 102" TRAILMOBILE                      | 172.11  | EACH | 3    | E  |              | 1          |             | Pic        | <u>View</u><br><u>Detail</u>           |            | Add      |
|                                                      |                                                                             | HOLLANDMARKV            | NSHOLLANDMARKV                                |                                           | N/A     |      |      |    |              |            |             | N/A        |                                        |            | Add      |
|                                                      |                                                                             | RP-115-MFA              | RADIUS PANEL MFA+C3625                        |                                           | 105.34  | EACH | 124  | Е  |              | 1          | <u>Xref</u> | <u>Pic</u> | <u>View</u><br><u>Detail</u>           |            | Add      |
|                                                      |                                                                             | ē                       |                                               |                                           |         |      |      |    |              |            |             |            |                                        | Internet   |          |

\_ 0 × Add Add

4

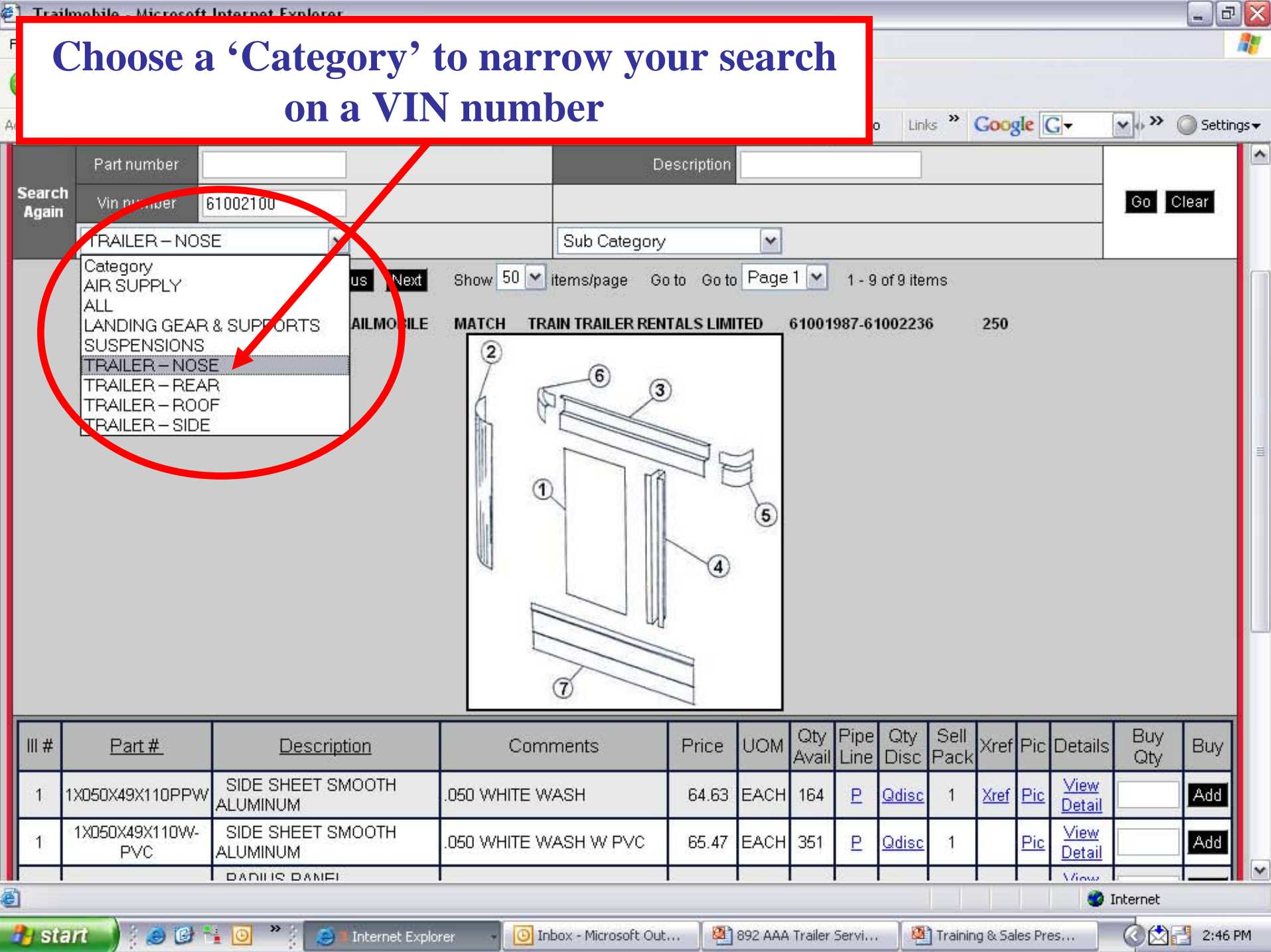

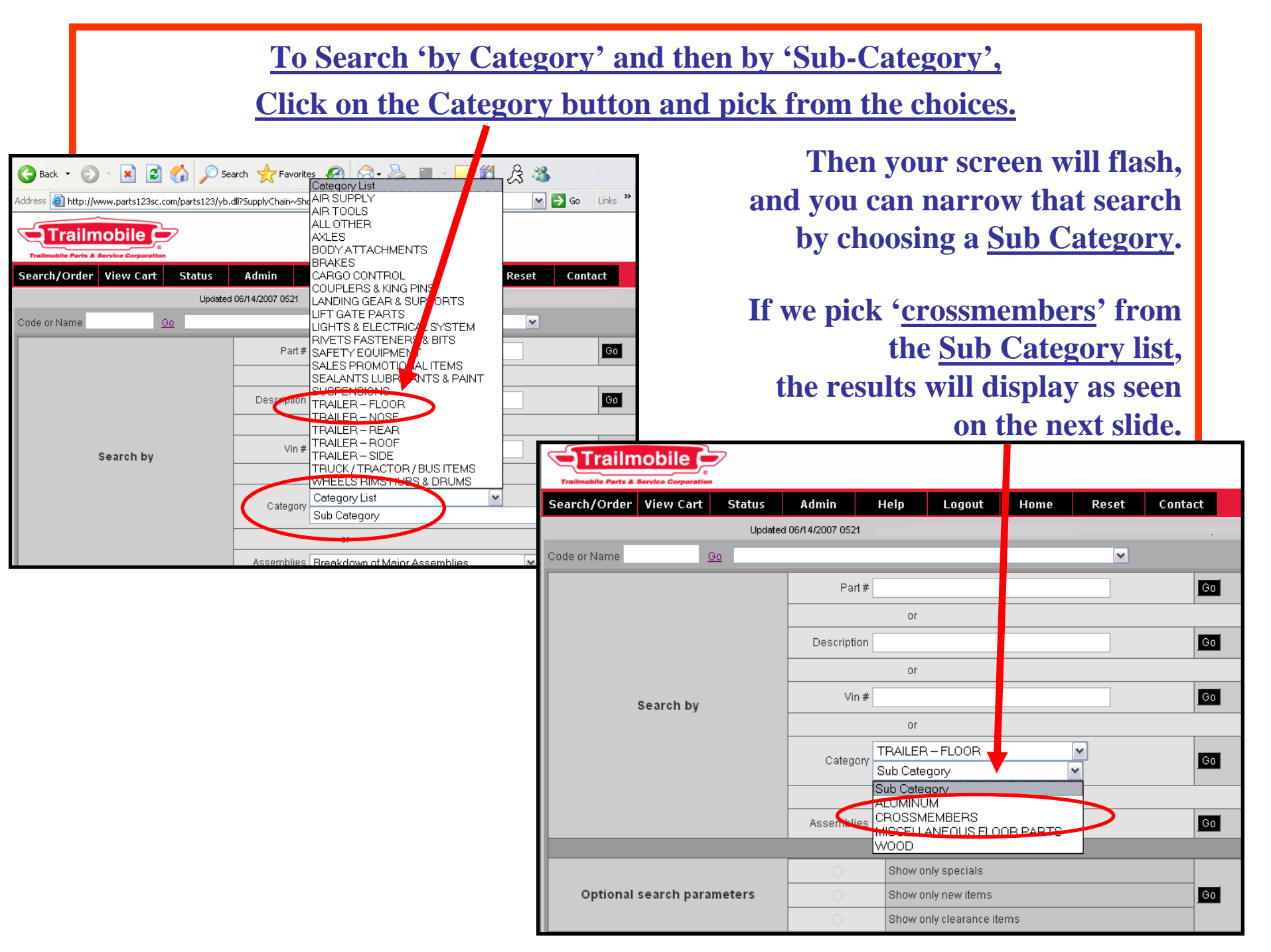

# The SEARCH RESULTS for our Category 'FLOOR', Sub Category 'CROSSMEMBER'

is displayed below. It displays all the crossmembers that we stock in our inventory.

| Part                | number               |                        |       | Desc     | ription |                    |              |              |              |             |            |                                  |         |      |
|---------------------|----------------------|------------------------|-------|----------|---------|--------------------|--------------|--------------|--------------|-------------|------------|----------------------------------|---------|------|
| Search<br>Again Vin | number               |                        |       |          |         |                    |              |              |              |             |            |                                  | Go C    | lear |
| TRA                 | LER-FLOOR            | ✓                      | CROS  | SMEMBE   | RS      |                    | •            | •            |              |             |            |                                  | 1       |      |
|                     | Previous             | Next Show 20 🕶 ite     | ms/pa | ge Golto | Go to F | <sup>p</sup> age 1 | ~            | 1-16 o       | if 16 ite    | ms          |            |                                  |         |      |
| <u>Part #</u>       | Description          | Comments               |       | Price    | UOM     | Qty<br>Avail       | Pipe<br>Line | Qty<br>Disc  | Sell<br>Pack | Xref        | Pic        | Details                          | Buy Qty | Buy  |
| 90-4-1608-0-<br>101 | CROSSMEMBER ALUMINUM | 4-1/4 X 100.81"        |       | 61.39    | EACH    | 120                | Ð            | <u>Qdisc</u> | 1            | <u>Xref</u> | <u>Pic</u> | _ <u>∨iew</u><br>_ <u>Detail</u> |         | Add  |
| 90-4-1694-0-<br>102 | CROSSMEMBER ALUMINUM | 4" X 101-1/2"          |       | 80.71    | EACH    | 88                 | P            | <u>Qdisc</u> | 1            | <u>Xref</u> | <u>Pic</u> | <u>∨iew</u><br><u>Detail</u>     |         | Add  |
| 90-4-2028-0-<br>102 | CROSSMEMBER ALUMINUM | 5"                     |       | 49.38    | EACH    | 174                | P            |              | 1            |             | <u>Pic</u> | <u>View</u><br><u>Detail</u>     |         | Add  |
| 90-4-236-0-<br>101  | CROSSMEMBER ALUMINUM | 4" X 101"              |       | 54.18    | EACH    | 26                 | P            | <u>Qdisc</u> | 1            |             | <u>Pic</u> | <u>View</u><br><u>Detail</u>     |         | Add  |
| 90-4-2360-0-<br>101 | CROSSMEMBER ALUMINUM | 4" X 100-13/16"        |       | 65.76    | EACH    | 15                 | P            |              | 1            |             | <u>Pic</u> | <u>∨iew</u><br><u>Detail</u>     |         | Add  |
| 90-4-871-0-99       | CROSSMEMBER ALUMINUM | 4-7/8" X 99"           |       | 47.84    | EACH    | 19                 | P            | <u>Qdisc</u> | 1            |             | <u>Pic</u> | <u>∨iew</u><br><u>Detail</u>     |         | Add  |
| 1-A3-232-4          | CROSSMEMBER STEEL    | 102-3/8"               |       | 201.35   | EACH    | 4                  | Ð            |              | 1            |             | <u>Pic</u> | _ <u>∨iew</u><br>_ <u>Detail</u> |         | Add  |
| 1-A3-284A           | CROSSMEMBER STEEL    | 4" X 96" W CLIP & WAX  |       | 19.06    | EACH    | 67                 | P            |              | 1            |             | <u>Pic</u> | <u>∨iew</u><br><u>Detail</u>     |         | Add  |
| 1-A3-284B           | CROSSMEMBER STEEL    | 4" X 102" W CLIP & WAX |       | 20.29    | EACH    | 127                | E            |              | 1            |             | <u>Pic</u> | <u>∨iew</u><br><u>Detail</u>     |         | Add  |
| 6001-3-123B         | CROSSMEMBER STEEL    | 2-3/8" X 101-9/32"     |       | 52.52    | EACH    | 20                 | P            |              | 1            |             | N/A        | <u>∨iew</u><br><u>Detail</u>     |         | Add  |
| 6001-A3-<br>101B    | CROSSMEMBER STEEL    | WITH CLIP 4"           |       | 24.21    | EACH    | 109                | P            | <u>Qdisc</u> | 1            |             | <u>Pic</u> | <u>View</u><br><u>Detail</u>     |         | Add  |

#### To Search by <Breakdown of Major Assemblies> Click the button and Choose one of the options. For this example, we will choose the "Binkley 51,000 Contender Landing Gear". .....see next slide. - 🖹 🛃 🟠 Search 🚽 Favorite Breakdown of Major Assemblies 🤇 Back 🔻 Binkley 50,000 Challenger Landing Gear Links » Binkley 51,000 Contender Landing Gear 🔁 Go Address 🗿 http://www.parts123sc.com/parts123/vb.dll?SupplyChain~Sh Binkley FG4000 Fast Gear Landing Gear Binkley Suspension SI8000 & SI6000 Trailmobile Butler 26110 Voyager Landing Gear Dry Freight Side Door Hardware Kit Hendrickson Air Sus HK190T for K2 Slider Search/Order View Cart Status Admin Contact Hendrickson Air Sus HK230T for K2 Slider Hendrickson Air Suspension HT190T Updated 06/14/2007 0521 Hendrickson Air Suspension HT190U Hendrickson Air Suspension HT230T Code or Name Go Hendrickson Air Suspension HT250T Hutch Suspension 8200 Van Subframe Go Part # Hutch Suspension 8500 Flatbed Subframe Hutch Suspension 8800 Van Subframe Jost A400 Outside Mount Landing Gear Jost A401 Inside Mount Landing Gear Description Kysor/Westran CMR Landing Gear Go Kysor/Westran CMS Landing Gear Kysor/Westran LPR Landing Gear (pre 5/96 Vin # Kysor/Westran Land'g Gear (replacement) Go Search by Miner Rear Door Lock New Style "O" Model Subframe T/M Old Style Subframe For 3-1/2" Hanger T/M Old Style Subframe Hutch 9700 Hanger Category Todco 3/4" Dry Freight Door Go ¥ Trailmobile A & D Rear Door Locks Trailmobile New Style Rear Door Locks Trailmobile Rear Door Locks (A) Y Assemblies Breakdown of Major Assemblies Go v

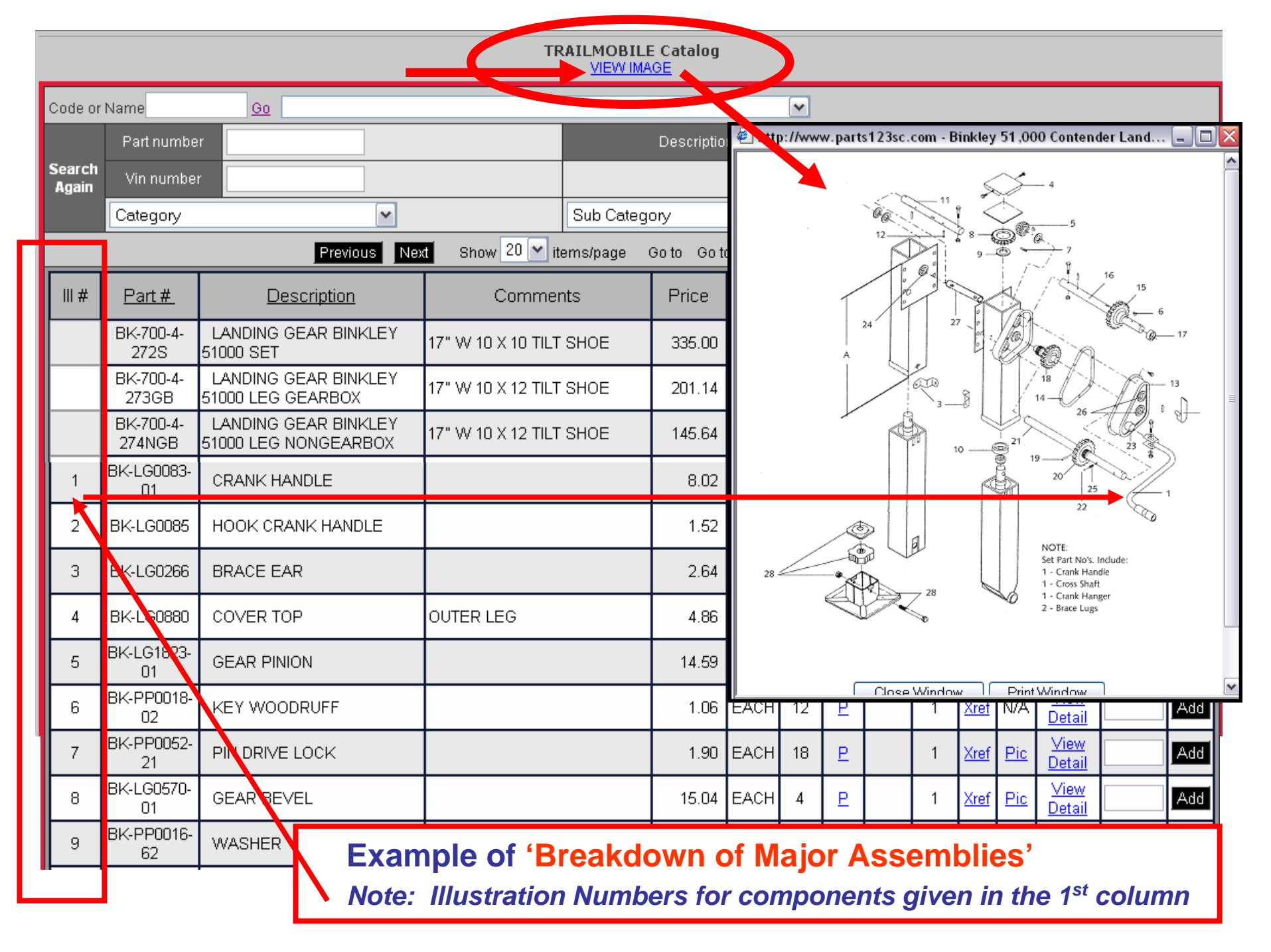

| Trailmobile - Microsoft Internet Explore | er -           |                               |             |          |               |
|------------------------------------------|----------------|-------------------------------|-------------|----------|---------------|
| Ele Edit View Favorites Iools Help       |                |                               |             |          | <b>A</b> 2    |
| 🔇 Back • 🜔 · 💽 🗟 🐔 🔎                     | Search 🥎 Favor | tes 🚱 🍰 🍓 🗹                   | · 🗔 🛍       |          |               |
| Trailmobile                              |                |                               |             | Master C | atalog Search |
| Search/Order View Cart Status            | Admin          | Help Logout He                | ome Reset C | Contact  |               |
| Code or Name Select                      | custoner 💌     |                               |             |          |               |
|                                          | Part≢          |                               |             | Go       |               |
|                                          |                | or                            |             |          |               |
|                                          | Description    |                               |             | Go       |               |
|                                          |                | or                            |             |          |               |
| Search by                                | Vin #          |                               |             | Go       |               |
|                                          |                | or                            |             |          |               |
|                                          | Category       | Category List<br>Sub Category | ~           | Go       |               |
|                                          |                | or                            |             |          |               |
|                                          | Assemblies     | Breakdown of Major Assemb     | lies 💌      | Go       |               |
|                                          | 0              | Show only specials            |             |          |               |
| Optional search parameters               | 0              | Show only new items           |             | Go       |               |
|                                          | 0              | Show only clearance items     |             |          |               |
|                                          |                | Clear                         |             |          |               |
|                                          |                |                               |             |          |               |

Select the 'show only specials' and click 'GO' to view all part numbers that are "On Special"

| Trailmobile - Microsoft Internet Explore | er            |                               |             |          | - B            |
|------------------------------------------|---------------|-------------------------------|-------------|----------|----------------|
| Ele Edit View Favorites Icols Help       |               |                               |             |          | <b>A</b> *     |
| 🕝 Back • 🔘 · 💽 🗟 🏠 🔎                     | Search 쑭 Favo | tes 🚱 🍰 虆 🗷 •                 | <b>_</b> (2 |          |                |
| Trailmobile                              |               |                               |             | Master ( | Catalog Search |
| Search/Order View Cart Status            | Admin         | Help Logout Hom               | e Reset Co  | ontact   |                |
| Code or Name Select                      | customer 💌    |                               |             |          |                |
|                                          | Part≢         |                               |             | Go       |                |
|                                          |               | 07                            |             |          |                |
|                                          | Description   |                               |             | Go       |                |
|                                          |               | or                            |             | 4 L      |                |
| Search by                                | Vin #         |                               |             | Go       |                |
|                                          |               | or                            |             |          | 2              |
|                                          | Category      | Category List<br>Sub Category | ~           | Go       |                |
|                                          |               | or                            |             |          |                |
|                                          | Assemblies    | Breakdown of Major Assemblies | ×           | Go       |                |
|                                          |               |                               |             |          |                |
|                                          | 0             | Show only specials            |             |          |                |
| Optional search parameters               | 0             | Show only new items           |             | Go       |                |
|                                          |               | snow only clearance items     |             |          |                |
|                                          |               | Clear                         |             |          |                |
|                                          |               |                               |             |          |                |

Select the 'Show only new items' and click 'GO' to view all part numbers that are New Items to our Trailmobile Stock

# PROVIDING YOU MULTIPLE CATALOG OPTIONS FOR YOUR MULTIPLE NEEDS!

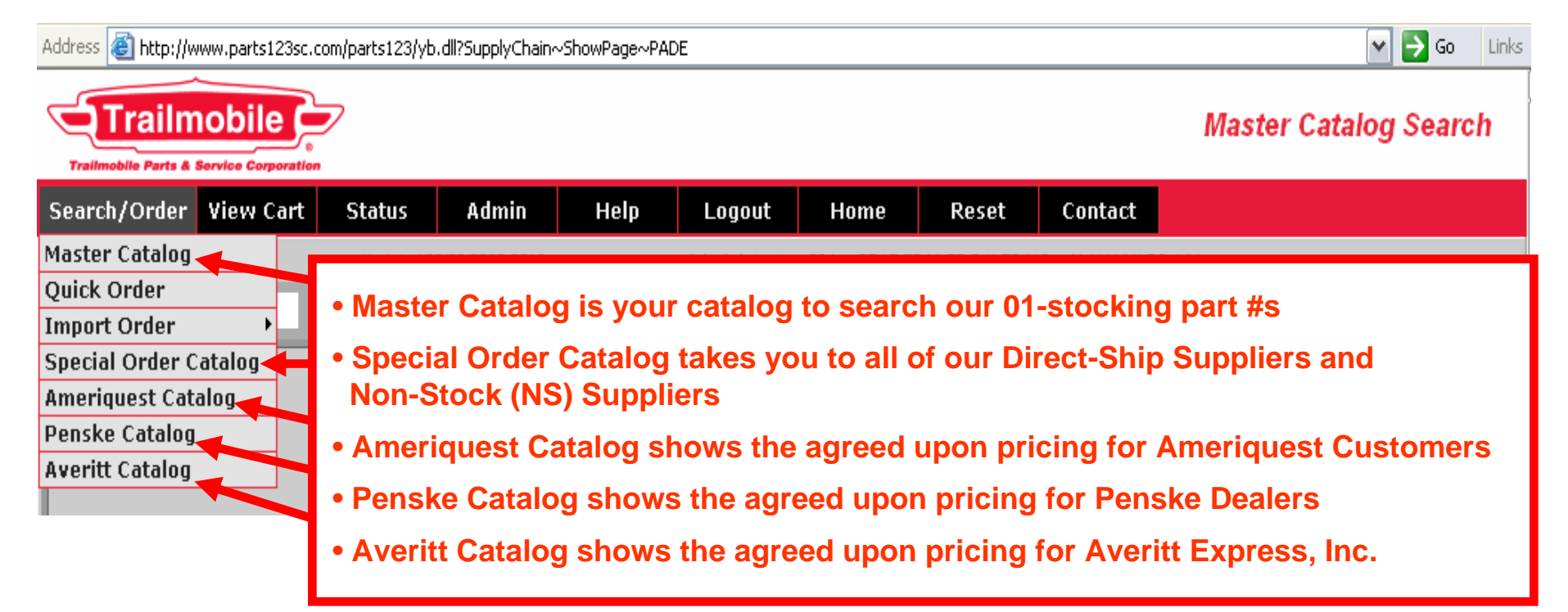

SUPPLIERS in our SPECIAL ORDER CATALOG

These are our Suppliers with *Direct-Ship Programs* and our Suppliers for which we can purchase items that we do *not* stock in our inventory (*NS* = *non-stock items*).

|                             | <b>6</b>                     |                        |
|-----------------------------|------------------------------|------------------------|
| Premium Friction Technology |                              |                        |
| Bendix                      | BUFFERS DSA                  | Buvers                 |
| Enter                       | Enter                        | Enter                  |
| CARLISLE                    |                              |                        |
| CHAMPION                    |                              | Firestone              |
| Currines tool. com          | COLUMBUS MCKINNON<br>Enter   | Air Spring.            |
| ILEET<br>INGINEERS          |                              | Grote                  |
| Haldex                      | Haldex                       | Enter<br>ENHENDRICKSON |
| Haldex Midland<br>Enter     | Haldex Brake Reline<br>Enter | Enter                  |
| Halland NEWAY               | Halland .                    | Hutchens Industries    |
| Enter                       |                              | Enter                  |
|                             | Enter                        |                        |
| MGM MGM Brakes              | MERITOR.                     |                        |
|                             |                              |                        |
|                             | <b>Fine</b> Products, INC.   |                        |
| CHINIPS                     | P <sup>ro</sup> Lech         |                        |
| Enter                       | Enter                        | Enter                  |
|                             | Granning.                    |                        |
| S&P                         | SKF                          | SEALCO                 |
| Enter                       | Enter                        | Enter                  |
| SIRCO                       |                              |                        |
| Grucklite                   | WĘBB                         |                        |
| Enter                       | Enter                        | Enter                  |

| Trailmobile - Microsoft Inter<br>File Edit View Favorites Tools                                                                                                    |                                                                          | PLACINO                                                                                                    | S YOU                                     | R ORDE                                 | RS                                                                 |                         |
|----------------------------------------------------------------------------------------------------|--------------------------------------------------------------------------|----------------------------------------------------------------------------------------------------|-------------------------------------------|----------------------------------------|--------------------------------------------------------------------|-------------------------|
| Address        Address       Image: Address        Image: Address        Image: Addres        Image: Address        Image: Address < | Each of a                                                                | our catalogs r                                                                                                    | equire                                    | es its ow                              | n shopp                                                            | <u>ing cart.</u>        |
| Trailmobile Parts & Service Corporation                                                                                                    | HOOSE THI                                                                | E CATALOG for th                                                                                                    | ne 'ordei                                 | r type' yo                             | u are placir                                                       | ng:                     |
| Search/Order View Cart<br>Master Catalog<br>Quick Order<br>Import Order GC<br>Special Order Catalog                                                                                                    | hoose the <u>/</u><br>our Trailmob                                       | <u><i>Master Catalog</i> to<br/>ile Parts Distribut</u>                                                                                                    | o order <u>(</u><br>ion Cen               | <u>01-stockir</u><br>ter invent        | ng parts sh<br>ory in Erlai                                        | ipped from<br>nger, Ky. |
| Ameriquest Catalog<br>Penske Catalog                                                                                                    | hoose the <u>s</u>                                                       | Special Order Cat                                                                                                    | t <u>alog</u> to                          | order dir                              | <u>ect-ship pa</u>                                                 | <u>irts</u>             |
| Averitt Catalog                                                                                                    | rom one of c                                                             | <u>our Direct-Ship Su</u>                                                                                                    | ppliers                                   | <u> or t</u>                           | <u>o order noi</u>                                                 | <u>n-stock</u>          |
|                                                                                                    | ante frances                                                             | word of our own                                                                                                    | Lieve ()                                  |                                        | the street                                                         |                         |
|                                                                                                    | arts from se                                                             | everal of our supp                                                                                                    | <u>liers.</u> (N                          | NS parts =<br>t available              | e parts that<br>from a Div                                         | we do not               |
| Search by                                                                                                    | arts from se<br>tock in Erlau<br>upplier, but                            | everal of our supp<br>nger, Ky., and tha<br>are available from                                                                                                    | <u>liers.</u> (N<br>t are not<br>n our ot | NS parts =<br>t available<br>her suppl | <ul> <li>parts that</li> <li>from a Dir</li> <li>iers.)</li> </ul> | we do not<br>rect-Ship  |
| Search by                                                                                                    | arts from se<br>tock in Erlai<br>Supplier, but<br>Category               | everal of our supp<br>nger, Ky., and tha<br>are available fror<br>Category List<br>Sub Category                                                                                                    | liers. (N<br>t are not<br>n our ot<br>    | NS parts =<br>t available<br>her suppl | e parts that<br>e from a Dir<br>iers.)                             | we do not<br>rect-Ship  |
| Search by                                                                                                    | earts from se<br>tock in Erlai<br>Supplier, but<br>Category              | everal of our supp<br>nger, Ky., and tha<br>are available from<br>Category List<br>Sub Category<br>or                                                                                                    | liers. (N<br>t are not<br>n our ot<br>    | NS parts =<br>t available<br>her suppl | e parts that<br>e from a Din<br>iers.)                             | we do not<br>rect-Ship  |
| Search by                                                                                                    | Category<br>Assemblies                                                   | everal of our supp<br>nger, Ky., and tha<br>are available fror<br>Category List<br>Sub Category<br>or<br>Breakdown of Major Assemblies                                                                                                    | liers. (N<br>t are not<br>n our ot        | NS parts =<br>t available<br>her suppl | e parts that<br>e from a Din<br>iers.)                             | we do not<br>rect-Ship  |
| Search by                                                                                                    | Category                                                                 | everal of our supp<br>nger, Ky., and tha<br>are available from<br>Category List<br>Sub Category<br>or<br>Breakdown of Major Assemblies                                                                                                    | liers. (N<br>t are not<br>n our ot        | NS parts =<br>t available<br>her suppl | e parts that<br>e from a Din<br>iers.)                             | we do not<br>rect-Ship  |
| Search by                                                                                                    | Category                                                                 | Everal of our supp         nger, Ky., and that         are available from         Category List         Sub Category         or         Breakdown of Major Assemblies         Show only specials                                                               | liers. (N<br>t are not<br>n our ot        | NS parts =<br>t available<br>her suppl | e parts that<br>e from a Dir<br>iers.)                             | we do not<br>rect-Ship  |
| Search by<br>South optional search parameter                                                                                                    | s                                                                        | Everal of our supp         nger, Ky., and that         are available from         Category List         Sub Category         or         Breakdown of Major Assemblies         Show only specials         Show only new items         Show only clearance items | liers. (N<br>t are not<br>n our ot        | NS parts =<br>t available<br>her suppl | e parts that<br>e from a Dir<br>iers.)                             | we do not<br>rect-Ship  |
| Search by<br>South optional search parameter                                                                                                    | s Category                                                               | Everal of our supp         nger, Ky., and that         are available from         Category List         Sub Category         or         Breakdown of Major Assemblies         Show only specials         Show only new items         Show only clearance items | liers. (N<br>t are not<br>n our ot        | NS parts =<br>t available<br>her suppl | e parts that<br>e from a Dir<br>iers.)                             | we do not<br>rect-Ship  |
| Search by<br>South optional search parameter                                                                                                    | s                                                                        | Everal of our supp         ger, Ky., and that are available from         Category List         Sub Category         or         Breakdown of Major Assemblies         Show only specials         Show only new items         Show only clearance items          | liers. (N<br>t are not<br>n our ot        | NS parts =<br>t available<br>her suppl | e parts that<br>e from a Dir<br>iers.)                             | we do not<br>rect-Ship  |
| Search by<br>Search by<br>Optional search parameter                                                                                                    | Arts from se<br>tock in Erlan<br>supplier, but<br>Category<br>Assemblies | Everal of our supp         nger, Ky., and that         are available from         Category List         Sub Category         or         Breakdown of Major Assemblies         Show only specials         Show only new items         Show only clearance items | liers. (N<br>t are not<br>n our ot        | NS parts =<br>t available<br>her suppl | e parts that<br>e from a Dir<br>iers.)                             | we do not<br>rect-Ship  |

# From EACH of our Catalogs, there are 3 ways to order :

- 1. Search for a part number and 'add to your shopping cart' from the search screen
  - 2. Choose the 'Quick Order Form'
    - to type part numbers and quantities on the form
      - 3. <u>'Import Order</u>' if you have the capability to import your part number/quantities from your software

| _      | Trailme lle Parts & | Service Co | ration         |               |            |              |            |          |         |              |              |              |              |             |            |                              |       |         |
|--------|---------------------|------------|----------------|---------------|------------|--------------|------------|----------|---------|--------------|--------------|--------------|--------------|-------------|------------|------------------------------|-------|---------|
| 1      | Sear n/Order        | Viev       | Cart           | Status a      | Admin      | Help         | Logout     | t Ho     | me      | Res          | et           | Con          | tact         |             |            |                              |       |         |
| Ν      | 1aster Catalog      |            |                |               |            |              |            |          |         |              |              |              |              |             |            |                              |       |         |
| Ç      | Quick Order         |            |                |               |            | 01 -         | TRAILM     | IOBILE C | atalog  |              |              |              |              |             |            |                              |       |         |
| I      | mport Order         | ·          | Trailmo        | bile Stock    |            |              |            |          |         |              | _            |              |              |             |            |                              |       |         |
| 3      | special Order (     | ataiou     | Direct S       | Ship          | •          |              |            |          | _       |              | <b>*</b>     |              |              |             |            |                              |       |         |
| А<br>- | Imeriquest Ca       | talog      | Non-Sto        | ock           | •          |              |            | Desc     | ription |              |              |              |              |             |            |                              |       |         |
|        | enske Catalog       |            | _              |               |            |              |            |          |         |              |              |              |              |             |            |                              |       | Clear   |
| Ľ      |                     |            | _              |               |            |              |            |          |         |              |              |              |              | _           |            |                              | ╶     |         |
| I      | Categ               | ory        |                |               | ~          |              | Sub Ca     | ategory  |         |              |              |              |              | *           |            |                              |       |         |
|        |                     |            |                | Previous      | Next       | Show 20 💌    | items/pa   | ge Goto  | Go to   | Page         | 1 💌          | 1 - 2 0      | f 2 item     | IS          |            |                              | •     |         |
|        | Part #              |            | <u>Descrip</u> | i <u>tion</u> |            | Comments     |            | Price    | UOM     | Qty<br>Avail | Pipe<br>Line | Qty<br>Disc  | Sell<br>Pack | Xref        | Pic        | Details                      | Buy Q | ity Buy |
|        | TL-10202R           | LAMP       | MARKER         | CLEARANCE     | 2-1/2" LEX | (AN          |            |          | EACH    | 2246         | P            | <u>Qdisc</u> | 10           | <u>Xref</u> | <u>Pic</u> | <u>View</u><br><u>Detail</u> |       | Add     |
| I      | UB-SE2500R          | LAMP       | MARKER         | CLEARANCE     | 2-1/2" SE/ | ALED RED     |            |          | EACH    | 435          | Ð            | <u>Qdisc</u> | 10           | <u>Xref</u> | N/A        | <u>Viev</u><br>Detail        |       | Avd     |
|        |                     |            |                |               |            | Also a       | vailabl    | e as/cro | sses to | o:           |              |              |              |             |            |                              |       |         |
|        | Туре                |            | PL             | Catal         | og         | Part         | #          |          |         |              | Descr        | iption       |              |             |            |                              | Price | e       |
|        | NS                  |            | ND             | Truck         | ite        | <u>10202</u> | : <u>R</u> | MODEL    | 10 CLEA | RANCE        | MARK         | (ER LAN      | ИР           |             |            |                              |       |         |
|        | NS                  |            | NP             | Truck         | ite        | <u>10202</u> | <u>:R</u>  | MODEL    | 10 CLEA | RANCE        | MARK         | (ER LAN      | ИР           |             |            |                              |       | - 1     |
|        | NS                  |            | ND             | Truck         | ite        | <u>10202</u> | <u> 71</u> | MODEL    | 10 CLEA | RANCE        | MARK         | ER LAN       | /IP, DIS     | PLAY        |            |                              |       | - 1     |

# **Example of ordering using the Quick Order Form**

- Enter part numbers and quantities on form
- Hit Add Items to Cart button on bottom of page

|                         |           | TRAILMOBILE  | E Catalog           |          |      |
|-------------------------|-----------|--------------|---------------------|----------|------|
| Import Order Clear Item | S         |              |                     |          |      |
|                         | Part#     |              |                     | Quantity |      |
|                         | 70099132  |              |                     | 12       |      |
|                         | 17-8-54   |              |                     | 8        |      |
|                         | AL-983622 |              |                     | 2        |      |
|                         | 10202r    |              |                     | 10       |      |
|                         |           |              |                     |          |      |
|                         |           |              |                     |          |      |
|                         |           | Notice that  | you can             |          |      |
|                         |           | twpo tho 'by | either<br>phons' in |          | •    |
|                         |           | the part n   | imbers              |          |      |
|                         |           | or you can   | choose              |          |      |
|                         |           | not to type  | e them.             |          | ]    |
|                         |           | not to type  |                     |          |      |
|                         |           |              |                     |          | 2005 |

# At any time, you can click the **VIEW CART** button to check the items in your shopping cart.

| Trailmo | railmobile             | 7                                 |              |         |        |     | Shop      | oping Cart |
|---------|------------------------|-----------------------------------|--------------|---------|--------|-----|-----------|------------|
| Search  | /Orde · View Cart      | Status Admin Help Logout          | Home         | Contact |        |     |           |            |
|         |                        | Updated 06/15/2007 1047           |              |         |        |     |           |            |
| Line #  | Part#                  | Description                       | Qty Disc     | Price   | QOH    | Qty | Ext Price | Delete     |
| 1       | TL-10202R              | LAMP MARKER CLEARANCE             | <u>Qdisc</u> |         | 3 1026 | 10  |           |            |
| 2       | 700-99-132             | SEALANT ADHESIVE SILAPRENE        |              |         | 1 0    | 12  |           |            |
| 3       | 17-8-54                | AIR TANK                          |              |         | 3 13   | 4   |           |            |
| 4       | AL-983642              | WHEEL ALUMINUM                    |              |         | 1 0    | 2   |           |            |
|         |                        |                                   |              |         | Total  | 28  |           |            |
| Save (  | Cart Recall Cart Empty | Saved Cart Empty Cart Update Cart |              |         |        |     | Finish Or | Go Back    |

If you are placing a large order, <u>ALWAYS</u> click the 'SAVE' Button before the 'FINISH ORDER' button as we all know that servers can go down from time to time. If you have 'saved' your order and the 123server goes down, you can simply 'Recall Cart' and resubmit the order without any retyping.

To 'change any quantities' in your shopping cart, simply change the quantity in the Quantity Column and then click on the 'Update Cart' Button

| TRAILMOBILE          |                                                                                                    |
|----------------------|----------------------------------------------------------------------------------------------------|
| Privacy Statement    | We value and respect your privacy. Your personal information will not be sold, rented, or shared with any third party. This transaction is encrypted for your protection. |
| Please Note          | All fields marked with * are required.                                                                                                    |
| Billing Information  |                                                                                                    |
|                      | First name                                                                                                    |
|                      | Last name                                                                                                    |
| * E                  | I Company CENTRAL TRAILER SERVICE LTD                                                                                                    |
|                      | Address 1 P.O. BOX128                                                                                                    |
| *(                   | Address 2                                                                                                    |
|                      |                                                                                                    |
|                      |                                                                                                    |
|                      | * Phone 515 957 U300 Please emer a number where we can reach you during normal dusiness hours                                                                             |
|                      | Fax 51595/0301                                                                                                    |
|                      | * Erhall                                                                                                    |
| *0                   | nfirm Email                                                                                                    |
| Shipping Information |                                                                                                    |
|                      | Ship to Same as above address Orders cannot be shipped to a PO box. Shipping address must be a street address.                                                            |
| t Calest Shinnin     | O Different address                                                                                                    |
| * Select Shippin     | Preference Ship with Prepaid Stock Urder                                                                                                    |
| * Select yo          | r order type Stock Order                                                                                                    |
| *0                   | stomer PO                                                                                                    |
|                      | Fax 5159570301                                                                                                    |
|                      | * Email We must have your complete email address to send you your order confirmation.                                                                                     |
| *c                   | nfirm Email                                                                                                    |
| Shipping Information |                                                                                                    |
|                      | Ship to Same as above address<br>O Different address<br>O Different address                                                                                               |
| * Select Shippin     | Preference Ship with Prepaid Stock Order                                                                                                    |
| * Select yo          | r order type Stock Order                                                                                                    |
| *0                   | stomer PO                                                                                                    |
| Bus                  | ness Name CENTRAL TRAILER SERVICE                                                                                                    |
|                      | Address 1 316 NORTHCREST DR                                                                                                    |
|                      | Address 2                                                                                                    |
| *0                   | y, state, zip ALTOONA IA 50009                                                                                                    |
|                      | Country                                                                                                    |
|                      | * Phone 515 957 0300 Please enter a number where we can reach you during normal business hours                                                                            |
|                      | Fax 515 957 0301                                                                                                    |
| Other shipping       | nstructions                                                                                                    |
|                      |                                                                                                    |
|                      | Continue Cancel                                                                                                    |

This is the screen that will appear after clicking the Finish Order Button.

### This is where you will enter :

- your first name
- last name
- email address that your order confirmation will be emailed to
- Shipping Preference : the shipping method you want your order shipped by
- Order Type :

  i.e. Stock, Emergency,
  Drop Ship Program
  from supplier, NS thru our
  warehouse, NS direct from
  our non-stock supplier

  Your P.O. number
- Your P.O. number
- Ship-To Address

When completed, click the Continue button at the bottom of the screen

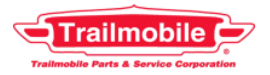

Checkout

|                     |                |              |            | TR                                                    | AILMOBILE       |                                                   |           |          |
|---------------------|----------------|--------------|------------|-------------------------------------------------------|-----------------|---------------------------------------------------|-----------|----------|
| Confirm Ord         | ier            |              |            |                                                       |                 |                                                   |           |          |
|                     | Ori            | der number   | 105061     |                                                       |                 |                                                   |           |          |
|                     |                | Dat          | e 06/17/20 | 07                                                    |                 |                                                   |           |          |
|                     |                |              | TRAILMO    | DBILE                                                 |                 | Phone: (800) 877-9797                             |           |          |
|                     |                | Conta        | T PO BOX   | 18820<br>ER KY 41018                                  |                 | Fax: (800) 621-1696<br>Email: tmnarts@trailmobile | com       |          |
|                     |                | Catalo       |            | DBILE                                                 |                 | Ernan, unparto@rannopho                           |           |          |
|                     |                | Coupo        | n          |                                                       |                 |                                                   |           |          |
| Billing/Ship        | ping Detail    |              | -          |                                                       |                 |                                                   |           |          |
|                     |                | Bill t       |            | L TRAILER SERVICE LTD                                 |                 |                                                   |           |          |
|                     |                |              | TEST C     | aminiti                                               |                 | Phone: (515) 957-0300                             |           |          |
|                     |                |              | ALTOON     | (128<br>IA, IA 50009 USA                              |                 | Email: kcaminiti@trailmobi                        | ie.com    |          |
|                     |                | Ship t       | 0 GOLD E/  | AGLE COOPERATIVE                                      |                 |                                                   |           |          |
|                     |                |              | TEST C     | aminiti<br>T BROADWAY                                 |                 | Phone: () -                                       |           |          |
|                     |                |              | EAGLE      | ROVE, IA 50533                                        |                 |                                                   |           |          |
| Shipping Op         | otions         |              |            |                                                       |                 |                                                   |           |          |
|                     | Other shipping | instruction  | s          |                                                       |                 |                                                   | <u> </u>  |          |
|                     |                |              |            |                                                       |                 |                                                   | <b>V</b>  |          |
| Purchase O          | rder           |              | •          |                                                       |                 |                                                   |           |          |
|                     | C              | Sustomer Pi  | ) test     |                                                       |                 |                                                   |           |          |
| l<br>Order Detail J | R Charnes      |              | 1.001      |                                                       |                 |                                                   |           |          |
|                     | D./            |              |            | lleast a all a a                                      |                 |                                                   |           |          |
|                     | Prices an      | e subject to | cnange wi  | nout notice.                                          |                 |                                                   |           |          |
| Line#               | Part#          | Qty          | Year       | Description                                           | Price           | Pkg                                               | Ext Price |          |
| 1                   | TL-10202R      | 10           | 1901       | LAMP MARKER CLEARANCE-2-<br>1/2 LEXAN                 |                 | EACH                                              |           |          |
| 2                   | 700-99-<br>132 | 12           | 1901       | SEALANT ADHESIVE SILAPRENE<br>GRAY 10.1 OZ CARTRIDGE  | <u>-</u>        | EACH                                              |           |          |
| 3                   | 17-8-54        | 4            |            | AIR TANK-2905 CUBIC INCH                              |                 | EACH                                              |           |          |
| 4                   | AL-983642      | 2            |            | WHEEL ALUMINUM-HUB PILOT<br>POLISHED INSIDE 24.5X8.25 |                 | EACH                                              |           |          |
|                     |                |              |            |                                                       |                 | Merchandise total                                 |           | \$833.28 |
|                     |                |              |            |                                                       | (               | Ground shipping & handling                        |           | \$0.00   |
|                     |                |              |            |                                                       | Oversize shippi | ng, special handling, freight                     |           | \$0.00   |
|                     |                |              |            |                                                       |                 | Resident sales tax                                |           | N/A      |
|                     |                |              |            |                                                       |                 | Total                                             |           | \$833.28 |
| Payment Opt         | ions           |              |            |                                                       |                 |                                                   |           |          |
|                     |                | Submit (     | )rder      |                                                       |                 | Submit Or                                         | der       |          |
|                     |                |              |            |                                                       |                 |                                                   |           |          |
|                     |                |              |            |                                                       | Back            |                                                   |           |          |

This next screen gives you 1 last chance to review your order.

Once you have clicked the Submit Order button, the order will be transmitted to us.

ALWAYS make sure you receive your Order Confirmation in Your Email as this is the only way you know that we did receive your order.

IF you do not receive an Email Order Confirmation, please call Customer Service at Trailmobile right away to verify receipt of your order.

# ASK YOUR SOFTWARE VENDOR TO GIVE YOU THE ABILITY TO USE THE "IMPORT ORDER" PROCESS:

This note concerns the PC file required to enable the "Import Order" process on the Trailmobile Quick Order form.

This feature will allow you to automatically "import" a previously created PO into the Trailmobile online ordering Shopping Cart without having to re-key any part #'s or quantities ordered.

The interface is very easy to use and only requires a fixed length file. The file can be an Excel spreadsheet, a text document (as long as the fields are in consistent locations) or any SDF (standard data file) such as an ASCII fixed length or comma delimited file.

The file may contain any number of fields as long as it contains the Part # and the Quantity ordered. Also, this file must be available using a PC Browse function on the Internet-connected PC used to access the Trailmobile online catalog.

Call Tom Gebhart or Kathy Caminiti at Trailmobile and we will put Parts123 into direct contact with your Software Vendor.

# The **Orders Summary** Screen will give you information on the history of your orders

| Search/Order    | Viev   | v Cart           | Status              | i Ad                   | nin    | Help                            | Logout                 | Home          | Contact    |          |                 |                  |                          |
|-----------------|--------|------------------|---------------------|------------------------|--------|---------------------------------|------------------------|---------------|------------|----------|-----------------|------------------|--------------------------|
|                 |        |                  | Order Si            | ummary                 | 7      |                                 |                        |               |            |          |                 |                  |                          |
| -               |        |                  | Open Or             | ders                   |        |                                 |                        |               |            |          |                 |                  |                          |
|                 | _      |                  | Invoices            |                        |        |                                 |                        |               | 1          |          |                 |                  |                          |
|                 |        | PO#              | Part Nur<br>History | nber Orde              | er 🔛   |                                 | Start Date             |               | End Date   | <u>!</u> |                 |                  | Co. Cloor                |
|                 | Г      |                  | Shinning            |                        | an     | ge                              |                        |               |            |          |                 |                  | ou clear                 |
|                 |        |                  | Shinmen             | t Drohlen              | 15     |                                 |                        |               |            |          | _               |                  |                          |
| Date            |        | Cat              | alog                | <u>Int.</u><br>Order # | Accoun | t Compa                         | any Orda<br>Typ        | er <u>PO#</u> | Total Amt  | ltems    | Import<br>Order | Ву               | Email                    |
| 06/17/2007 09:4 | 5:43 1 | RAILMO           | OBILE 01            | <u>105061</u>          | 405    | CENTR<br>TRAILE<br>SERVI        | AL<br>ER<br>CE WS      | TEST          | \$833.28   | 4        | N               | TEST<br>Caminiti | kcaminiti@trailmobile.co |
| 06/13/2007 16:1 | 0:40   | 25 - HA<br>MIDLA | ALDEX<br>ND 25      | <u>105059</u>          | 405    | CENTR<br>TRAILE<br>SERVI<br>LTD | AL<br>ER<br>CE WS      | 03474         | \$150.96   | 1        | N               | Chris Finch      | cfinch@dwx.com           |
| 06/13/2007 16:0 | 9:17 2 | 24 - STE         | MCO 24              | <u>105058</u>          | 405    | CENTR<br>TRAILE<br>SERVI<br>LTD | AL<br>ER<br>CE WS      | 03471         | \$429.84   | 1        | N               | Chris Finch      | cfinch@dwx.com           |
| 06/13/2007 16:0 | 6:41   | 30 - HC<br>NEW   | OLLAND<br>AY 30     | <u>105057</u>          | 405    | CENTR<br>TRAILE<br>SERVI<br>LTD | AL<br>ER VVS<br>CE VVS | 03472         | \$259.10   | 1        | N               | Chris Finch      | cfinch@dwx.com           |
| 06/13/2007 12:5 | 1:30 T | RAILM            | OBILE 01            | <u>105056</u>          | 405    | CENTR<br>TRAILE<br>SERVI        | AL<br>ER<br>CE WS      | 03458         | \$3,836.58 | 30       | Y               | Chris Finch      | cfinch@dwx.com           |

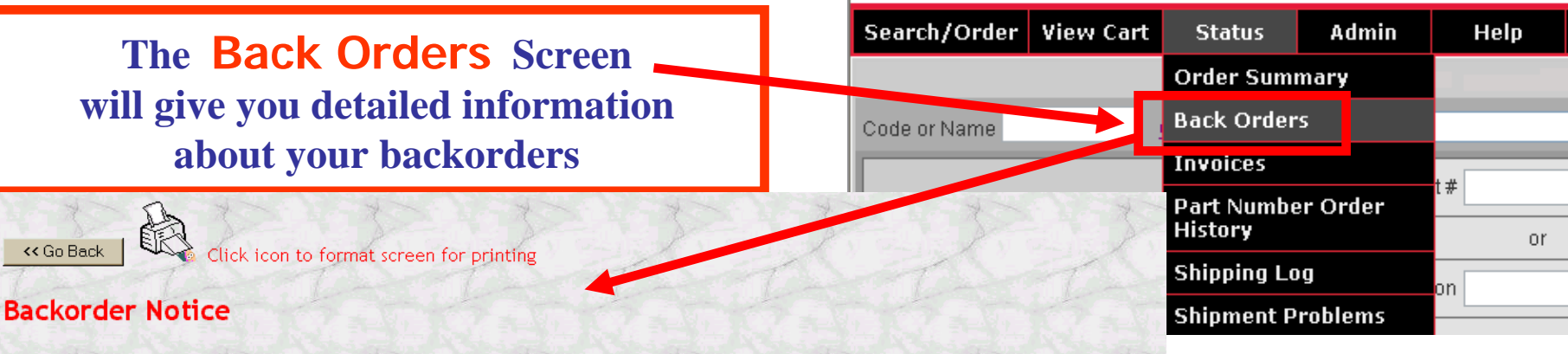

#### The following items are on backorder following your stock shipment:

| Cust.<br>PO # | Order<br>Date | PL | Part #       | Description                      | B/O.<br>Qty | Avail.<br>Qty | Next<br>PO Qty | Next<br>Expected<br>PO Date | Exp.<br>Note |
|---------------|---------------|----|--------------|----------------------------------|-------------|---------------|----------------|-----------------------------|--------------|
| 03184         | 04/11/07      | NS | 15040        | LED MODEL 15 LICENSE<br>KIT 12V  | 10          | 0             |                |                             | N            |
| 03383         | 05/22/07      | 01 | HA-400-10211 | AUTO SLACK, 28T 5.5"<br>TRAILER  | 2           | -178          | 250            | 06/21/07                    | Y            |
| 03383         | 05/23/07      | NS | S-22908/2    | AIR SPRING MOUNTING              | 3           | -3            | 3              | 06/20/07                    | N            |
| 03413         | 05/30/07      | 01 | WT-1468X6X6Z | MALE CONNECTOR,3/8"T<br>X 3/8"PT | 10          | -181          | 150            | 05/19/07                    | Y            |
| 03413         | 05/30/07      | NS | XA-V-1996-01 | SAND SHOE                        | 4           | -4            | 4              | 06/18/07                    | N            |
| 03445         | 06/06/07      | 01 | 17-37-36     | TYPE 24 SERVICE<br>CHAMBER       | 2           | -5            | 10             | 06/19/07                    | N            |
| 03445         | 06/06/07      | 01 | FS-9295      | AIR SPRING                       | 4           | -5            | 2              | 06/14/07                    | N            |
| 03445         | 06/06/07      | 01 | HT-S-24088   | SHOCK ABSORBER                   | 5           | -40           | 30             | 06/20/07                    | N            |
| 03445         | 06/06/07      | NS | 3M-67535     | 2" X 150' RED/WHITE              | 2           | -2            | 2              | 06/26/07                    | N            |
| 03445         | 06/06/07      | NS | 50113-3      | VERTICAL TRACK                   | 1           | -1            | 1              | 07/04/07                    | N            |

#### The following emergency and direct ship items are on backorder:

<< Go Back

| Cust.<br>PO # | Order<br>Date | PL | Part #   | Description                  | B/O.<br>Qty | Avail.<br>Qty | Next<br>PO Qty | Next<br>Expected<br>PO Date | Exp.<br>Note |
|---------------|---------------|----|----------|------------------------------|-------------|---------------|----------------|-----------------------------|--------------|
| 03136         | 03/28/07      | 50 | 50-87270 | RECEPTACLE<br>W/TERMINAL KIT | 2           | -17           | 2              | 03/30/07                    | N            |

### **BACKORDERS**

• Displays your Current Backorder Status.

• After clicking the 'Open Orders' button, give it a little time to load up the chart.

• Check the Status of your backorders and see our "Expected Arrival Date".

Note: Be sure to scroll all the way over to the right to view the rest of the chart. And if there's a Y in the expedite note column, click on the Y to see any additional notes The Invoices Screen will give you detailed information about your Trailmobile Invoices

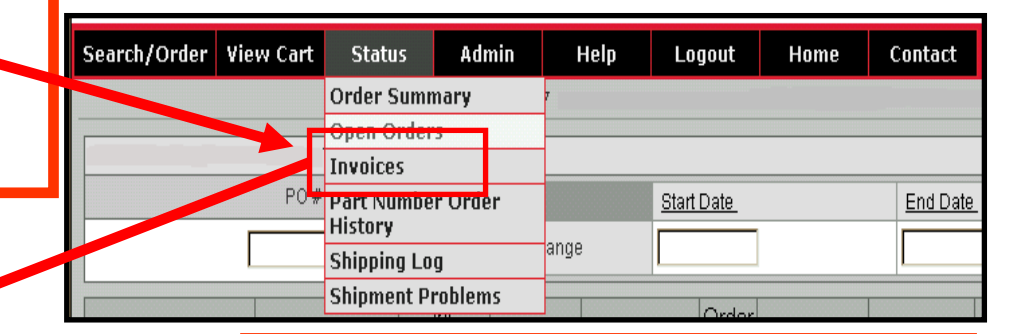

| Invoice Date | Invoice No. | Customer PO No. | Trans Type | Invoice Total |
|--------------|-------------|-----------------|------------|---------------|
| 6/15/2007    | 709E3577    | 03277           | Invoice    | 391.51        |
| 6/15/2007    | 709E3578    | 03277           | Invoice    | 91.10         |
| 6/15/2007    | 709E3579    | 03383           | Invoice    | 497.20        |
| 6/15/2007    | 709E3580    | 03413           | Invoice    | 14.00         |
| 6/15/2007    | 709E3581    | 03445           | Invoice    | 347.47        |
| 6/15/2007    | 709E3582    | 03445           | Invoice    | 79.36         |
| 6/15/2007    | 709E3583    | 03458           | Invoice    | 3,684.54      |
| 6/13/2007    | 709E3218    | 03416           | Invoice    | 4.82          |
| 6/12/2007    | 709E2874    | 03456           | Invoice    | 171.09        |
| 6/8/2007     | 709E2313    | 03384           | Invoice    | 538.68        |
| 6/8/2007     | 709E2314    | 03414           | Invoice    | 1,995.84      |
| 6/8/2007     | 709E2315    | 03268           | Invoice    | 125.22        |
| 6/8/2007     | 709E2317    | 03421           | Invoice    | 395.70        |
| 6/8/2007     | 709E2345    | 03413           | Invoice    | 1,637.00      |
| 6/8/2007     | 709E2350    | 03416           | Invoice    | 82.81         |

# **INVOICES**

• Displays Invoice History for the last 90 days.

 After pressing this button, wait for it to load up the chart.

Then, Click on the invoice number to see detail on the invoice including:
Ship Date (which is Invoice Date)

•Shipping Information including Tracking #

Freight Charges

# The *Invoices* Button – detail screen

| Invoice Number | 709E3583  |      |
|----------------|-----------|------|
| Invoice Date   | 6/15/2007 | - D- |
| Customer PO #  | 03458     |      |

You can click on the freight carrier name to take you directly to the website of that freight carrier. If a Tracking Number is listed, simply highlight and copy your tracking number, then click on the direct link to the freight carrier's website and paste the tracking number into their site.

|      | Ship Via       | Tracking #            | Placed By:  | 1                                                                 |         | 4           | Ship To:   | 4         |  |
|------|----------------|-----------------------|-------------|-------------------------------------------------------------------|---------|-------------|------------|-----------|--|
|      | I.T.D.S.       |                       | Chris Finch | CENTRAL TRAILER SERVICE<br>316 NORTHCREST DR<br>ALTOONA, IA 50009 |         |             |            |           |  |
| Deta | il y           |                       |             | 1                                                                 |         |             |            |           |  |
| PL   | Part Number    | Descripți             | on          | X                                                                 | Qty Ord | Qty<br>Ship | Unit Price | Ext Price |  |
| 01   | BK-LG0541-01   | INPUT GEAR            | Carlo A.    |                                                                   | 1       | 1           | 17.70      | 17.70     |  |
| 01   | HA-427-10558   | STUD/NUT/BUSHING, 4 E | ACH         |                                                                   | 6       | 6           | 6.81       | 40.86     |  |
| 01   | HT-S-20924     | INNER WASHER, FLANGE  |             | int.                                                              | 4       | 4           | 6.67       | 26.68     |  |
| 01   | HT-S-20925     | ECCENTRIC WASHER, FL  | ANGED       | 1                                                                 | 4       | 4           | 8.11       | 32.44     |  |
| 01   | HT-S-24024     | BOLT KIT, SHOCK ABSOR | BER         |                                                                   | 5       | 5           | 26.27      | 131.35    |  |
| 01   | TO-29016-15X96 | BOT PANEL W/FIXT 15X9 | 8           |                                                                   | 4       | 4           | 48.73      | 194.92    |  |
| 01   | TO-69431       | ADJUSTABLE SLIDE, TOP | FIXTURE     |                                                                   | 10      | 10          | .90        | 9.00      |  |
| 01   | TO-69571       | MAXIMUM SECURITY LOCH | (           | - AL                                                              | 3       | 3           | 41.94      | 125.82    |  |
| 01   | TO-69572       | SECONDARY KEEPER      | X V many    | 1                                                                 | 3       | 3           | 10.17      | 30.51     |  |

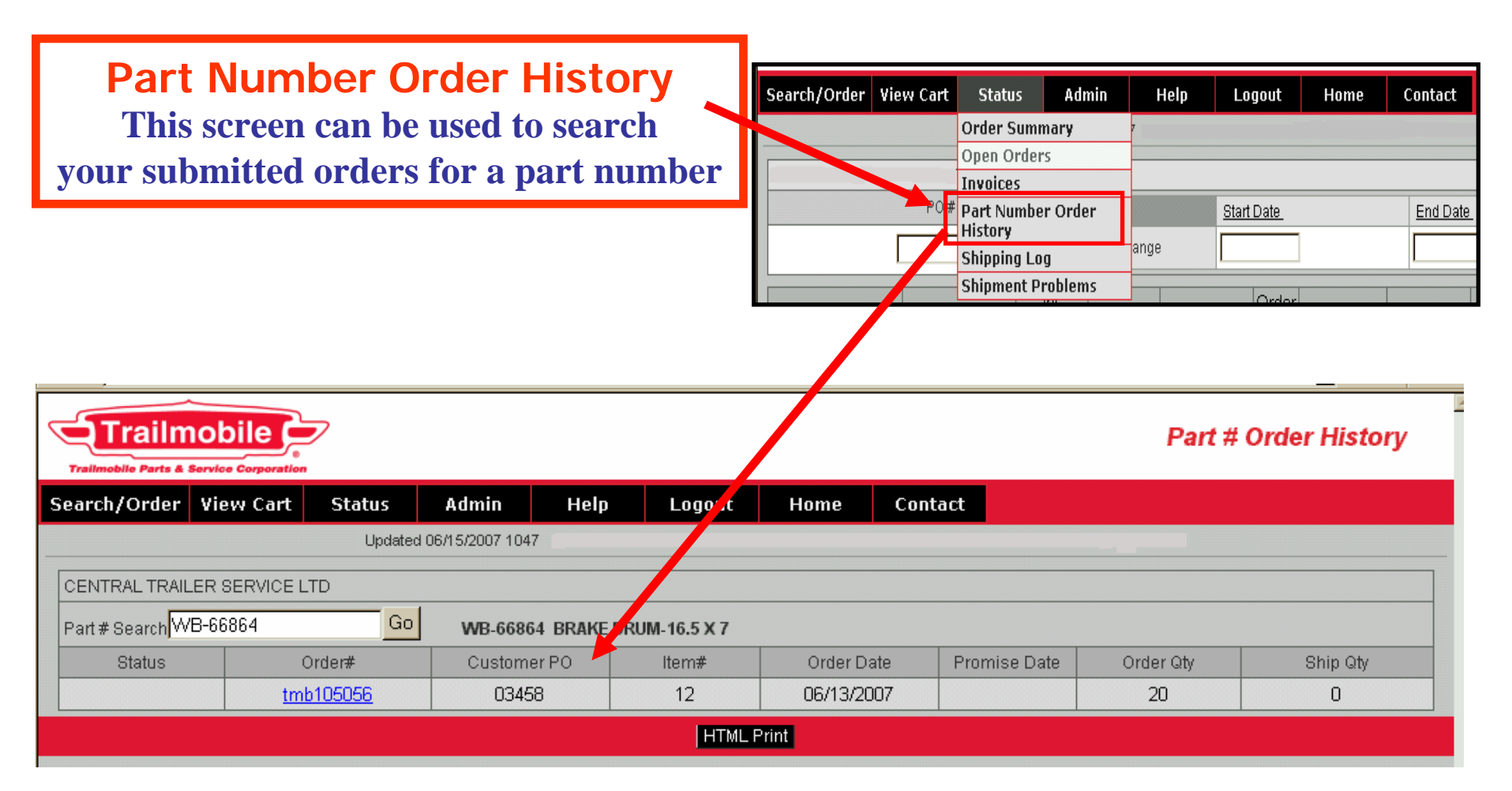

# **Shipping Log screen**

- Stock Order Shipping History
- Stock Order in process at PDC

| Search/Order View Cart | Status       | Admin   | Help | Logout            | Home                                     | Contact  |
|------------------------|--------------|---------|------|-------------------|------------------------------------------|----------|
|                        | Order Sumn   | nary    | 7    |                   | 1900-01900-000-000-000-000-000-000-000-0 |          |
|                        | Open Orders  |         |      |                   |                                          |          |
|                        | Invoices     |         |      |                   |                                          |          |
| P0#                    | Part Number  | r Order |      | <u>Start Date</u> |                                          | End Date |
|                        | Shipping Log | g       | ange |                   |                                          |          |
|                        | Silpment 1   | obiems  |      | Ordor             |                                          |          |

|           |             | A Com              | Stock Orde    | r Shipping History |                     |              |  |            |                    |                    |               |               |                    |                  |                    |      |
|-----------|-------------|--------------------|---------------|--------------------|---------------------|--------------|--|------------|--------------------|--------------------|---------------|---------------|--------------------|------------------|--------------------|------|
| Ship I    | Date        | Order              | Number        | Customer PO        | Shipping ID         |              |  |            |                    |                    |               |               |                    |                  |                    |      |
| 6/14/2007 |             | 1870763 03445 7810 |               | /2007 1870763      |                     | 370763 03445 |  | 03445 7810 | 1870763 03445 7810 | 1870763 03445 7810 | 1870763 03445 | 1870763 03445 | 1870763 03445 7810 | 1870763 03445 78 | 1870763 03445 7810 | 7810 |
| 6/14/2    | 2007        | 187                | 1870770 03445 | 7810               |                     |              |  |            |                    |                    |               |               |                    |                  |                    |      |
| 6/14/2    | 2007        | 187                | 4088          | 03445              | 7810                |              |  |            |                    |                    |               |               |                    |                  |                    |      |
| 6/7/2     | 2007        | 186                | 7019          | 03413              | 7762                |              |  |            |                    |                    |               |               |                    |                  |                    |      |
| 6/7/2     | 2007        | 186                | 8059          | 03427              | 7762                |              |  |            |                    |                    |               |               |                    |                  |                    |      |
| 6/7/2     | 2007        | 187                | 0635          | 03445              | 7762                |              |  |            |                    |                    |               |               |                    |                  |                    |      |
| 5/31/2    | 2007        | 186                | 3323          | 03383              | 7710                |              |  |            |                    |                    |               |               |                    |                  |                    |      |
| 5/31/2    | 2007        | 186                | 6920          | 03413              | 7710                |              |  |            |                    |                    |               |               |                    |                  |                    |      |
| 5/31/2    | 2007        | 186                | 7008          | 03277              | 7710                |              |  |            |                    |                    |               |               |                    |                  |                    |      |
| 5/24/     | 2007        | 185                | 8344          | 03277              | 7654                |              |  |            |                    |                    |               |               |                    |                  |                    |      |
|           | <u>&gt;</u> | >  [1/2]           | *             | 1. 1.              | 1 4 - 1             |              |  |            |                    |                    |               |               |                    |                  |                    |      |
| Sh        | Date        | Carr               | ier           | Tracking Number    | Reason              |              |  |            |                    |                    |               |               |                    |                  |                    |      |
| Land Can  | 1           | Customer Name      | Expected Deli | very Order Stat    | tus Shipping Status |              |  |            |                    |                    |               |               |                    |                  |                    |      |

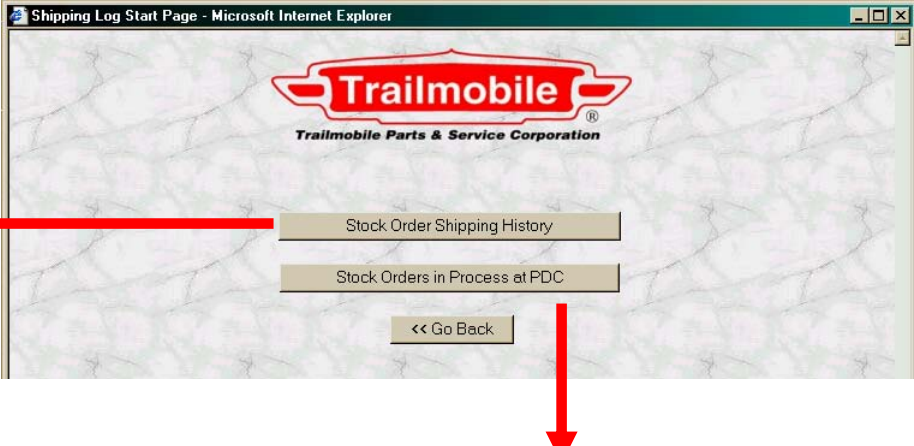

Click on "Ship Date" to see freight carrier information and to see the "stops" on truckload shipments. And "click" on carrier's direct link to track the shipment.

| Ship Date      | Order Number            | KAT BE      | Customer PO       | Shipping ID  |  |
|----------------|-------------------------|-------------|-------------------|--------------|--|
| ou do not have | a stock order currently | being plann | ed for shipment.  | 11.20        |  |
| Ship Date      | Pickup Time             | Carrier     | Tracking Nur      | nber Reasor  |  |
| Load Seq       | Customer Name           |             | Expected Delivery | Order Status |  |
|                | *                       | 1. ~        | 1-1-1             | 1-1          |  |

# Shipment Problems screen to report Shortages, overages, Wrong Parts, Damaged, and Freight Related Claims

| 🚰 Trailmobile Parts Parts  | Problem Form - Microsoft Internet Explorer                                                      |         |
|----------------------------|-------------------------------------------------------------------------------------------------|---------|
|                            | Trailmobile Parts & Service Corporation                                                         |         |
| PO #<br>Control #<br>Name: | From packing slip                                                                               | X       |
| Email Address:             |                                                                                                 | la mont |
| Problem Type:              | Please Select                                                                                   |         |
|                            | Shortages<br>Overages<br>Wrong Parts<br>Damaged - Not Freight Related<br>Freight Related Claims | X       |

| Search/Order | View Cart | Status       | Admin                     | Help              | Logout  | Home | Conta    | ct               |
|--------------|-----------|--------------|---------------------------|-------------------|---------|------|----------|------------------|
|              |           | User Admin   | stration                  |                   |         |      | Viow     |                  |
|              |           | Announcem    | ent                       | View Announcement |         |      | V ICW    |                  |
|              |           |              | ACCOUNT PTO               | me                | Summary |      |          | Announcements    |
|              |           | User Suppor  | rt 🛛                      |                   |         |      |          |                  |
|              |           |              | Flyers                    |                   |         |      |          | from Trailmobile |
|              |           |              | Request Pri               | ce Book           |         |      | <b>.</b> |                  |
|              |           |              | XRef-Loc                  |                   |         |      |          |                  |
|              |           |              | Holiday Cal<br>Maintenanc | endar<br>9        |         |      |          |                  |
|              |           |              | Add/Edit Ac               | count             |         |      |          |                  |
|              | Search by |              | Supplier We               | bsites            |         |      |          | Go               |
|              |           |              | Price Except              | tions             | ▶       |      |          |                  |
|              |           |              | Dealer Loca               | tor               |         |      | _        |                  |
|              |           | Corcentric L | .ogin                     | ₋ist              |         | •    | Go       |                  |
|              |           |              | Carog                     | Sub Cate          | egory   |      |          |                  |
|              |           |              |                           | or                |         |      |          |                  |

| Trailmobile Parts & Service Corporation |                                                       |                  | Master Catalog Search |
|-----------------------------------------|-------------------------------------------------------|------------------|-----------------------|
| Search/Order View Cart Status           | Admin Help                                            | Logout Home      | Contact               |
|                                         | User Adminstration<br>Announcement<br>Account Profile | Customer Account | View your<br>Customer |
|                                         | Elyers<br>Request Price Book                          | Profile          | Account Profile       |
|                                         | XRef-Loc<br>Holiday Calendar<br>Maintenance           |                  | <b>G</b> 0            |
| Search by                               | Add/Edit Account<br>Supplier Websites                 |                  | Go                    |
|                                         | Price Exceptions Dealer Locator Corceptric Login      | List             |                       |
|                                         | Sub Cate                                              | egory            |                       |

| Search/Order View Cart Status                                                          | Admin Help Logo                                                     | ut Fl                                 | LYERS for you                                                                                                    |                                                 |
|----------------------------------------------------------------------------------------|---------------------------------------------------------------------|---------------------------------------|----------------------------------------------------------------------------------------------------|-------------------------------------------------|
|                                                                                        | Account Profile                                                     | to use                                | for your customers.                                                                                                    |                                                 |
|                                                                                        | user support                                                        |                                       | on aboasa ana of tha                                                                                                    |                                                 |
|                                                                                        | Flyers                                                              |                                       | an choose one of the                                                                                                    |                                                 |
|                                                                                        | YRof-Loc                                                            | flve                                  | rs, save it on your                                                                                                    |                                                 |
|                                                                                        | Holiday Calendar                                                    |                                       |                                                                                                    |                                                 |
|                                                                                        | Maintenance                                                         | deskt                                 | op, edit it with your                                                                                                    |                                                 |
|                                                                                        | Add/Edit Account                                                    |                                       | ation and distribute                                                                                                    |                                                 |
| Search by                                                                              | Price Exceptions                                                    | Inform                                | ation, and distribute                                                                                                    |                                                 |
|                                                                                        | Dealer Locator                                                      | — to                                  | vour customers                                                                                                    |                                                 |
|                                                                                        | Corcentric Login                                                    |                                       | your customers.                                                                                                    |                                                 |
|                                                                                        |                                                                     |                                       |                                                                                                    | •                                               |
| Trailmot                                                                               |                                                                     | Insert                                | After you open any one of these excel spreadsheets,<br><u>FILE', 'SAVE AS', then save it to your computer and t</u><br><u>editing.</u>             | you will need to do<br>hen start your           |
| Trailmobile Parts & Service                                                            | rporation                                                           | your                                  | If you want to REPLACE the picture do the following                                                                                                | :                                               |
| Below are some                                                                         | flyers                                                              | LOGO                                  | 1. "Left mouse Click" on the picture to outline it with little c                                                                                   | ircles.                                         |
| that YOU can edit and give to                                                          | YOUR customers.                                                     | 4505                                  | 2. "Right mouse click" the box and select "CUT" to remove "                                                                                        | the picture that is                             |
| These flyers have NO Pric                                                              | ing on them.                                                        |                                       | there.                                                                                                    |                                                 |
| You can add YOUR Company Information and h                                             | and these out to YOUR customers.                                    |                                       | "From File" and locate the picture you want to use on your                                                                                         | system. Select that                             |
| After you open any one of these excel spreadsheets then save it to your computer and t | , you will need to do 'FILE', 'SAVE AS',<br>nen start your editing. |                                       | picture and it should go into that location of the old picture<br>moved around and resized by selecting a dot around the pic<br>where you need it. | . NOTE: it can be<br>ture and dragging it to:   |
| Winter_Chemicals.xls                                                                   | Flyer_Template_Instructions.xls                                     |                                       | If you want to REDLACE the TEXT do the following:                                                                                                  |                                                 |
| ContiTech_Air_Springs.xls                                                              | Flyer_Template_1.xls                                                | нитсн                                 | 1. "Left mouse Click" on the wording to change and you sho                                                                                         | ould see a shaded box                           |
| NUDO_doors.xls                                                                         | Flyer_Template_2.xls                                                | 3 Leaf Replacement Springs            | appear around the text. This is a TEXT BOX.                                                                                                    |                                                 |
| VeeBoards.xls                                                                          | Flyer_Template_3.xls                                                | 700-3-6 (TRA2726) \$                  | 2. Hold down the left mouse button and scroll over the wor                                                                                         | rds you need to change                          |
| Austin_Westran_Speed_Cranks.xls                                                        | Flyer Template_4.xls                                                | 700-3-8 (TRA2728) \$                  | and type in what you would intent to say, description, pricing                                                                                     | y, etc.                                         |
| FP_Tools.xls                                                                           | Contract (                                                          |                                       | If you need a picture from the Trailmobile Parts Catale<br>1 .Enter the Catalog.                                                                   | <u>oq do the followinq:</u>                     |
| Key_Polymer_Floor_Restore.xls                                                          | the standard                                                        | $\square$                             |                                                                                                    |                                                 |
| KI-37026EdgeProtector.xls                                                              | ALL AN ALL AN ALL                                                   |                                       | the part shows on the screen.                                                                                                    | r une PIC IINK WNEN                             |
| KW-700-4-538S_LandingGear.xls                                                          | * * *                                                               |                                       | 3. Onen the nicture.                                                                                                    |                                                 |
| 700-515-163_CornerSeal.xls                                                             | A mark mark                                                         | RA RA                                 |                                                                                                    |                                                 |
| 700-99-533 Dually Drain Pan.xls                                                        | - The The                                                           |                                       | 14. Kight mouse Lick" on the picture and select "COPY". Go<br>you are working on and place the cursor where you want the                           | ) back to the document<br>he picture and "Right |
| 7                                                                                      | A THE PATHON AND                                                    | U BOLT KITS<br>700-3-23 (7/8x3x12) \$ | mouse Click" then select "PASTE" and the picture should be                                                                                         | e placed on the                                 |
|                                                                                        | 4-1-1-4-                                                            | 700-3-26 (7/8x3x14) \$                | the picture and dragging it to where you need it.                                                                                                  | securiy a uot around                            |
| If you have any questions or problems, please feel fre                                 | e to email Kathy Caminiti at Trailmobile                            |                                       |                                                                                                    | *************************                       |

If you have any questions or problems, please feel free to email Kathy Caminiti at Trailmobile at <u>kcaminiti@trailmobile.com</u>

PRICES GOOD THROUGH XX/XX/XX

| Trailmobile Parts & |            |        |                           |             |        |
|---------------------|------------|--------|---------------------------|-------------|--------|
| Search/Order        | View Cart  | Status | Admin                     | Help        | Logout |
|                     |            |        | User Admin                | stration    | •      |
|                     |            |        | Announcem                 | ent         | ▶      |
|                     |            |        | Account Pro               | ofile       | ►      |
|                     |            |        | User Suppo                | rt          |        |
|                     |            |        | Flyens                    |             | -      |
|                     |            |        | Request Pri               | ce Book 🛛 🚽 |        |
|                     |            |        | XRet-Loc                  |             |        |
|                     |            |        | Holiday Cal<br>Maintenanc | endar<br>e  |        |
|                     |            |        | Add/Edit Ad               | count       |        |
|                     | Search by  |        | Supplier Wo               | ebsites     |        |
|                     | content by |        | Price Excep               | tions       | ▶      |
|                     |            |        | Dealer Loca               | itor        |        |
|                     |            |        | Corcentric L              | _ogin       |        |

Request Price Book button allows you to have your current price book emailed to you.

| 🔮 Price Book Request - Microsoft Intern | et Explorer                                                                                                    |                                |
|-----------------------------------------|----------------------------------------------------------------------------------------------------|--------------------------------|
| 22                                      | Trailmobile Parts & Service Corporation                                                                                                    | 222                            |
| the state at                            | Price Book Request - Stock Parts                                                                                                    |                                |
| 22                                      | E-mail<br>Repeat E-<br>Mail                                                                                                    |                                |
| Calmin al                               | Submit Reset                                                                                                    |                                |
| To request I                            | Price Books for direct ship parts, please email <u>Nate Lyons</u> at Trailmobile                                                                                                    | e Parts & Service Corporation. |
| And                                     | Note: This request will be generated and e-mailed over                                                                                                    | might.                         |
| A THAT                                  | Co Back                                                                                                    |                                |
| 1 y y                                   | a state is a state of the state of the state | The second                     |

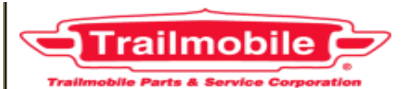

| Search/Order | View Cart | Status | Admin            | Help                | Logout |
|--------------|-----------|--------|------------------|---------------------|--------|
|              |           |        | USET AUNIN       | stration            | •      |
|              |           |        | Announcem        | ent                 | ►      |
|              |           |        | Account Pro      | ofile               | ►      |
|              |           |        | User Suppo       | rt                  |        |
|              |           |        | Flyers           |                     |        |
|              |           |        | Request Pri      | ee Book             | 7      |
|              |           |        | XRef-Loc         |                     |        |
|              |           |        | Holiday Cal      | onda <mark>r</mark> |        |
|              |           |        | Maintenanc       |                     |        |
|              |           |        | Add/Edit Ac      | count               |        |
|              | Search by |        | Supplier Wo      | ebsites             |        |
|              |           |        | Price Exceptions |                     | •      |
|              |           |        | Dealer Loca      | ator                |        |
|              |           |        | Corcentric I     | _ogin               |        |

# **XRef-Loc feature**

You can enter <u>your</u> part numbers into the cross reference feature, then you can "search" and "order" by <u>your</u> part numbers.

| TRACL                      | -I. Dent           | Stor an                   | List V Carlint VI             | Ser 1 in |
|----------------------------|--------------------|---------------------------|-------------------------------|----------|
| IN Su<br>I                 | Vo                 | E                         | Blank = All Search / Refresh  | 1        |
|                            |                    |                           |                               |          |
|                            |                    | Add New Cross I           | Reference Into / H            | elp      |
| Gene                       | rate Stock Listing | 1                         | Generate Cross Reference List |          |
| 2 Standing                 | A Carl             | Rates                     | Product Pro                   | 1.13     |
| TM Stock Part No<br>Update | Customer Part No   | Customer Part<br>Location | Item Description              | Delete   |
| FS-7136                    | AS-358-7136        | 05B                       | AIR SPRING                    | X        |
| FS-8709                    | AS-358-8709        | The second second         | AIR SPRING                    | X        |
| FS-9192                    | AS-358-9192        | 1                         | AIR SPRING                    | X        |
| FS 0203                    | AS-358-9293        | - A-                      | AIR SPRING                    | x        |

| Ø5-APR-Ø4   | Ø2:06 PM    |
|-------------|-------------|
| Pick Ticket | No : 311657 |

PACKING SLIP

Tracking NO

0

11

D TOANGOODT

Page # 1

| в1  | This is an Example of how <u>YOUR Part Number</u> and <u>YOUR Bin Location</u> |                       |                       |       |         |             |        |      |          |          |                       |
|-----|--------------------------------------------------------------------------------|-----------------------|-----------------------|-------|---------|-------------|--------|------|----------|----------|-----------------------|
|     | can appear on your packing slip.                                               |                       |                       |       |         |             |        |      |          |          |                       |
| C   | Customer : Purchase Order #5614 User : PARTS                                   |                       |                       |       |         |             | RTS123 |      |          |          |                       |
| in  | PL                                                                             | Part No / Description | Customer Part pumber  | Pak   | Mon     | Order       | D /0   | Chin | Design   |          |                       |
|     |                                                                                |                       | Customer rait number  | Far   | nea     | order       | 8/0    | Snip | Received | Location |                       |
| 1   | ø1                                                                             | CM-62373              | ATC 4403-02306        | 1     | EA      | 3Ø          | ЗØ     | ø    |          | 132      |                       |
| 5   | 0 (1                                                                           | RK-1 G0443            | 8" 670<br>BIN LG-0443 | R     | Cemaini | ing on      | B/0    |      |          |          |                       |
|     |                                                                                | GEAR BOX COVER. 7-H   | DLE                   | 1     | EA      | 12          | ø      | 12   | -        | 422      |                       |
| 3   | 3 Ø1                                                                           | BK-700-4-180GB        | BIN LG5001-720000     | 1     | EA      | 1Ø          | ø      | 10   |          | 6400     |                       |
|     |                                                                                | 50000 GB LEG 17" W/   | ØX1Ø                  |       |         |             | 1.5    |      |          |          |                       |
| 2   | ø1                                                                             | HL-700-4-3875         | BIN LGS-4A1Ø5         | 1     | SET     | 4           | 4      | ø    |          | 6402     |                       |
| 5   | G1                                                                             | 11-1-248              | BUY TR-20             | R     | emaini  | ng on       | B/0    |      |          |          |                       |
|     |                                                                                | RUBBER BUMPER OV      | BOT TO LO             | 1     | CH      | 26          | 20     | 90   |          | 3801     | a statistical and the |
| e   | ø1                                                                             | 700-7-285             | EUC 2681              | 1     | EA      | 12          | Ø      | 12   |          | 544      |                       |
|     | n area                                                                         | AIR CHAMBER MTG BRK   | , 5"RD                |       |         |             |        |      |          |          |                       |
| 7   | Ø1                                                                             | 12ØX24X48             | GLA 12ØX24X48         | 1     | EA      | з           | ø      | Э    |          | 2700     | ×.,                   |
| F   | Ø1                                                                             | 1-125X7X16            | HAU CK1100-7          |       | ET      | 24.2        |        |      |          |          |                       |
|     |                                                                                | APITONG 1-1/8" 7"X1   | BOARD                 | 10    | FI      | 240         | 9      | 240  |          | 5103     |                       |
| 5   | Ø1                                                                             | 700-515-102           | LAM 3/4X49X11Ø        | 1     | EA      | 5Ø          | 50     | Ø    |          | 1010     |                       |
|     |                                                                                | 3/4X49X110-1/2 WHIT   | /MFA DOOR             | R     | emaini  | ng on       | B/0    | -    |          |          |                       |
| 10  | Ø1                                                                             | 700-515-72            | LAM 3/4X49X12Ø        | 1     | EA      | 20          | ø      | 20   |          | 1010     |                       |
| 11  | Ø1                                                                             | 3/4X49X10 WHITE/MFA   | PLYM DOOR             | 1.825 | -       |             |        |      |          |          |                       |
| 11  | 91                                                                             | TYPE 24 SERVICE CHA   | 17M 17-37-36<br>BER   | 1     | EA      | 4           | ø      | 4    |          | 4Ø11     |                       |
| 12  | Ø1                                                                             | 515-12-13             | T/M 515-12-13         | 1     | EA      | 50          | Ø      | 50   |          | 222      |                       |
|     |                                                                                | HINGE PIN             |                       |       |         | 0.0         | 2      | 50   |          |          |                       |
| 13  | Ø1                                                                             | 700-2-4               | T/M 700-2-4           | 1     | EA      | З           | ø      | з    |          | 312      |                       |
| 14  | 61                                                                             | KING PIN, FRUEHAUF    | TYLE                  |       |         |             |        |      |          |          |                       |
| 14  | 271                                                                            | 14 GA WIRE-RED        | (PRICE/ET)            | 100   | FT      | 2000        | ø      | 2000 |          | 306      |                       |
| 15  | Ø1                                                                             | 700-29-113            | T/M 700-29-113        | 100   | FT      | 500         | Ø      | 500  |          | 207      |                       |
|     |                                                                                | 14 GA WIRE-BLUE       | (PRICE/FT)            |       |         | 000         | D.     | 300  |          |          |                       |
| 16  | Ø1                                                                             | 700-29-116            | T/M 700-29-116        | 100   | FT      | <b>8</b> ØØ | ø      | 900  |          | 306      |                       |
| 1 - |                                                                                | 14 GA WIRE-BROWN      | (PRICE/FT)            | 2040  | Ove     | r Ship      | ped    |      |          |          |                       |
| 17  | Ø1                                                                             |                       | T/M 700-3-26          | 1     | KIT     | 5Ø          | ø      | 5Ø   |          | 3711     |                       |
|     |                                                                                | 0-00L1 KIT, 7/8X3X14  | .00 KD                |       |         |             |        |      |          |          |                       |

#### To enter YOUR part number and/or YOUR bin location, Click on the Add New Cross Reference Button. ..(see next slide) Search Sub Category **Quick Order** Breakdown of Maior Assemb Enter Search Criteria Ahove es New Items Specials View Cart Trailmobile Stock • TM Stock Part No to Customer Part Number Cross-Reference and Location Info TM Stock Part Blank = AllSearch / Refresh No << Go Back Add New Cross Reference Info / Help Generate Stock Listing Generate Cross Beference List TM Stock Part No Customer Part Delete ustomer Part No Item Description Update Location 090X48X96 GLA 090X48X96 1223 х SCUFF 090X48"X96" 1-125X5X16 HA / SK118A-5 5104 APITONG 1-1/8" 5"X16' BOARD X 1-125X7X16 H/W SK118A-7 5103 APITONG 1-1/8" 7"X16' BOARD x 1-5/16X5X16 AV SK138A-5 5102 APITONG 1-5/16" 5"X16' BOARD х 🞒 Done

🚮 Start 🛛

🧭 🥭 👿 🔀 🕑

For any previous information you have entered, you will be able to click on the part number and edit the information.

| Add Cross-Reference / Location Info - Microsoft Internet Explorer         File       Edit       View       Favorites       Lools       Help         Back       Forward       Stop       Refresh       Home       Search       Favorites       Media         Address       Address       Http://info.trailmobile.com/parts123/add_tmpartxref.asp       Image: Comparison of the search       Image: Comparison of the search | Print Edit<br>Admin @ Catalog @ Customize Links »                                                                                                    | Xref-Loc screens<br>continued.                                                                                                    |
|----------------------------------------------------------------------------------------------------|----------------------------------------------------------------------------------------------------|----------------------------------------------------------------------------------------------------|
| Railmobile Parts & Service Corporation<br>Please specify Trailmobile Stock Part Num<br>TM Stock Part No<br>Continue Cancel                                                                                                    | nber T                                                                                                    | Put in the<br>railmobile Stock Part Number<br>And click on <continue>.<br/>And see the next screen below.</continue>                                                                                                    |
| 2222                                                                                                    | Add Cross-Reference / Location Info - Microso     Eile Edit View Favorites Lools Help     Eile Forward Stop Refresh Home     Address      http://info.trailmobile.com/parts123/add_cut | Off Internet Explorer     Image: Constraint of the system       Image: Constraint of the system     Image: Constraint of the system       Search Favorites     Media       History     Print       Staref.asp     Image: Constraint of the system |
| Then, enter<br>YOUR part number<br>And / Or<br>YOUR bin location<br>and hit <save>.<br/>That's it ! and then it will appear<br/>on your next packing slip.</save>                                                                                                    | Trail<br>TM Stock Part No<br>WB-66884<br>Please spec<br>Customer Part No<br>Customer Part Location                                                                                     | Trailmobile Parts & Service Corporation           o         Description           BRAKE DRUM 16.5X7           cify your part number and/or part location.           ion           Save           Cancel           << Go Back                      |

🙀 Start 🛛 💋 🏉 👿 🔀 🖻 🖕 🟠 💷 🎉 💺 🎲 👋 🖏 💽 🖾 🖉 🖉 🖉 🖉 🖉 🖉 🎒 🦉 🖉 🖉 🖉 🖉 🖉 🖉 🖉 🖉

| Search/Order       View Cart       Status         Search by       Search by         Search by       Search by         Search by       Search by | Admin     Help       Loser Administration       Announcement       Account Profile       User Support       Flyers       Request Price Book       What Lose       Holiday Calendar       Maintenance       Add/Edit Account       Supplier Websites       Price Exceptions       Dealer Locator       Corcentric Login       h | Logout  Logout         | Holiday Calendar<br>Clicking on this button<br>will show you the<br>Trailmobile<br>Holiday Closing Schedule. |  |  |  |
|----------------------------------------------------------------------------------------------------|----------------------------------------------------------------------------------------------------|------------------------|----------------------------------------------------------------------------------------------------|--|--|--|
| Trailmobile                                                                                                    |                                                                                                    | <                      | Shipping Holiday Calendar Maintenance                                                                        |  |  |  |
| Search/Order View Cart Status                                                                                                    | Admin Help                                                                                                    | Logout H               | Home Contact                                                                                                 |  |  |  |
| Updated 06                                                                                                    | 3/18/2007 0523                                                                                                    |                        |                                                                                                    |  |  |  |
| Current Holiday                                                                                                    |                                                                                                    |                        |                                                                                                    |  |  |  |
| Date mm/dd/y                                                                                                    | ۸۷<br>                                                                                                    |                        | Holiday                                                                                                    |  |  |  |
| 07/04/2007                                                                                                    |                                                                                                    | July Fourth - Closed   |                                                                                                    |  |  |  |
| 09/03/2007                                                                                                    |                                                                                                    | Labor Day              |                                                                                                    |  |  |  |
| 11/22/2007                                                                                                    |                                                                                                    |                        | Thanksgiving Day                                                                                             |  |  |  |
| 11/23/2007                                                                                                    |                                                                                                    | Day after Thanksgiving |                                                                                                    |  |  |  |
| 11/24/2007                                                                                                    |                                                                                                    |                        | Christmas Eve                                                                                                |  |  |  |
| 12/25/2007                                                                                                    |                                                                                                    |                        | Christmas Day                                                                                                |  |  |  |
| 12/31/2007                                                                                                    |                                                                                                    |                        | New Year's Eve                                                                                               |  |  |  |
| 01/01/2008                                                                                                    |                                                                                                    |                        | New Year's Day                                                                                               |  |  |  |
|                                                                                                    |                                                                                                    |                        |                                                                                                    |  |  |  |

| Search/Order       View Cart       Status       Admin       Help         Search/Order       View Cart       Status       Admin       Help         Search/Order       View Cart       Status       Admin       Help         Search/Order       View Cart       Status       Admin       Help         Search/Order       View Cart       Status       Admin       Help         Search/Order       View Cart       Status       Admin       Help         Search/Order       View Cart       Status       Admin       Help         Search/Order       View Cart       Status       Status       Admin       Help         Search/Order       View Cart       Status       Status       Status       Help         Status       Add/Edit       Account       Help       Help       Help       Help         Support       Flyers       Request Price Book       Report       Help       Help       Help         Add/Edit       Add/Edit       Add/Edit       Add/Edit       Help       Help |                                                        | Logout                                                                         | Supplier Websites<br>button will take you<br>to a listing<br>which you can click<br>to take you directly to their<br>website. |   |  |  |
|----------------------------------------------------------------------------------------------------|--------------------------------------------------------|--------------------------------------------------------------------------------|----------------------------------------------------------------------------------------------------|---|--|--|
|                                                                                                    | Price Exceptions<br>Dealer Locator<br>Corcentric Login |                                                                                |                                                                                                    | ^ |  |  |
|                                                                                                    |                                                        |                                                                                | Supplier Websites                                                                                                    |   |  |  |
| Trailmobile Parts & Service Corpo                                                                                                    | station                                                |                                                                                |                                                                                                    |   |  |  |
| Search/Order View Ca                                                                                                    | art Status Admin Heij                                  | p Logout                                                                       |                                                                                                    | = |  |  |
|                                                                                                    |                                                        |                                                                                |                                                                                                    |   |  |  |
|                                                                                                    | Company                                                |                                                                                | Web Address                                                                                                    |   |  |  |
| ALPCO - Alumi                                                                                                    | num Line Products Company                              |                                                                                | http://www.aluminumline.com/                                                                                                  |   |  |  |
|                                                                                                    | AMIFAST LP                                             |                                                                                | http://www.amifast.com/index.html                                                                                             |   |  |  |
| Acc                                                                                                    | uride Corporation                                      |                                                                                | http://www.accuridewheels.com                                                                                                 |   |  |  |
|                                                                                                    | AeroPro LLC                                            |                                                                                | http://www.aeroprolic.com/default.htm                                                                                         |   |  |  |
| Alcoa Wheel Products                                                                                                    |                                                        |                                                                                | http://www.alcoa.com/alcoawheels/default.asp                                                                                  |   |  |  |
| Ancra II                                                                                                    | nternational Welcome                                   |                                                                                | http://www.ancra-llc.com/truck/cat_index.asp                                                                                  |   |  |  |
|                                                                                                    | Austin-Westran                                         | http://www.austinwestran.homestead.com/                                        |                                                                                                    |   |  |  |
|                                                                                                    | Autohardware                                           | http://www.autohardwareonline.com/                                             |                                                                                                    |   |  |  |
| Bendix Commercial Vehicle Systems                                                                                                    |                                                        | http://www.bendix.com/bendix/index.do                                          |                                                                                                    |   |  |  |
| Betts Industries, Inc.                                                                                                    |                                                        | http://bettsind.com/en/light/default.asp                                       |                                                                                                    |   |  |  |
| Betts Spring Manufacturing, Inc.                                                                                                    |                                                        | http://www.bettsspring.com/index.html                                          |                                                                                                    |   |  |  |
| Buffers USA                                                                                                    |                                                        | http://www.buffersusa.com/HTML_Site/index.html                                 |                                                                                                    |   |  |  |
| Bustin Industrial Products                                                                                                    |                                                        | http://www.bustin-usa.com/index.php?PHPSESSID=47592689d9f270c3902e4f4b40f761d4 |                                                                                                    |   |  |  |
| Buyers Products Company                                                                                                    |                                                        | http://www.buyersproducts.com/dispatch?cmd=fwd&fwdfile=index.html              |                                                                                                    |   |  |  |
| CR-SKF                                                                                                    |                                                        | http://www2.vsm.skf.com/usa_english/node776.aspx                               |                                                                                                    |   |  |  |
| CRC Ir                                                                                                    | ndustries Hea∨y Duty                                   | http://www.crcindustries.com/hd/                                               |                                                                                                    |   |  |  |
| Carlisle Industrial Brake and Friction                                                                                                    |                                                        | http://www.carlislebrake.com/                                                  |                                                                                                    |   |  |  |
| Champion Cutting Tool Corp.                                                                                                    |                                                        | http://www.championcuttingtool.com/                                            |                                                                                                    |   |  |  |
| Chicago Pneumatic                                                                                                    |                                                        | http://chicagopneumatic.com/                                                   |                                                                                                    |   |  |  |

| Trailmobile                                                                                                    |                                 | Dealer Locator                         |  |  |  |  |
|----------------------------------------------------------------------------------------------------|---------------------------------|----------------------------------------|--|--|--|--|
| Search/Order View Cart Status                                                                                                    | Admin Help Logout               | Here you can search for a              |  |  |  |  |
|                                                                                                    | oser administration             |                                        |  |  |  |  |
|                                                                                                    | Announcement                    | Trailmobile Parts & Service            |  |  |  |  |
|                                                                                                    | Account Profile                 |                                        |  |  |  |  |
|                                                                                                    | User Support                    | dealer                                 |  |  |  |  |
|                                                                                                    | Flyers                          | by Zin Code or by State                |  |  |  |  |
|                                                                                                    | Request Price Book              |                                        |  |  |  |  |
|                                                                                                    | XRef-Loc                        | mby <u>Zip Coue</u> of by <u>State</u> |  |  |  |  |
|                                                                                                    | Holiday Calendar<br>Maintenance | or –                                   |  |  |  |  |
|                                                                                                    | Add/Edit Account                | ······································ |  |  |  |  |
| Search by                                                                                                    | Supplier Websites               | verify now your dealership             |  |  |  |  |
|                                                                                                    | Drice Exceptions                |                                        |  |  |  |  |
|                                                                                                    | Dealer Locator                  | information appears.                   |  |  |  |  |
|                                                                                                    | Corcentric Login                | •••                                    |  |  |  |  |
| Please enter your zip code below for a listing of TRAILMOBILE dealers located in your area as well as a listing of dealers that carry the complete TRAILMOBILE inventory online.<br>Enter Your Zip/Postal Code:<br>OR<br>Select a State/Province: Select |                                 |                                        |  |  |  |  |
| Submit Back Clear                                                                                                    |                                 |                                        |  |  |  |  |

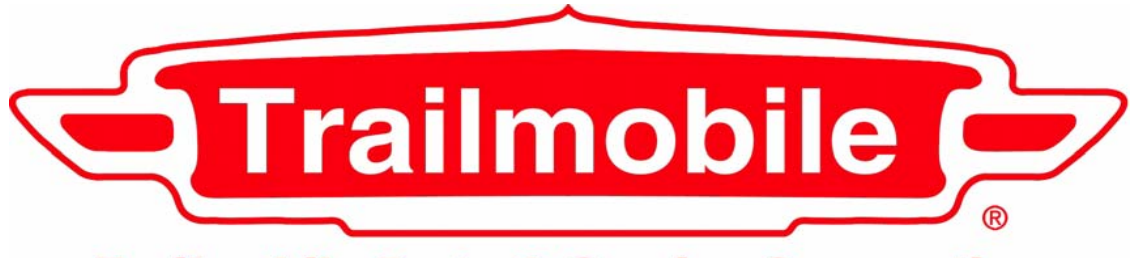

**Trailmobile Parts & Service Corporation** 

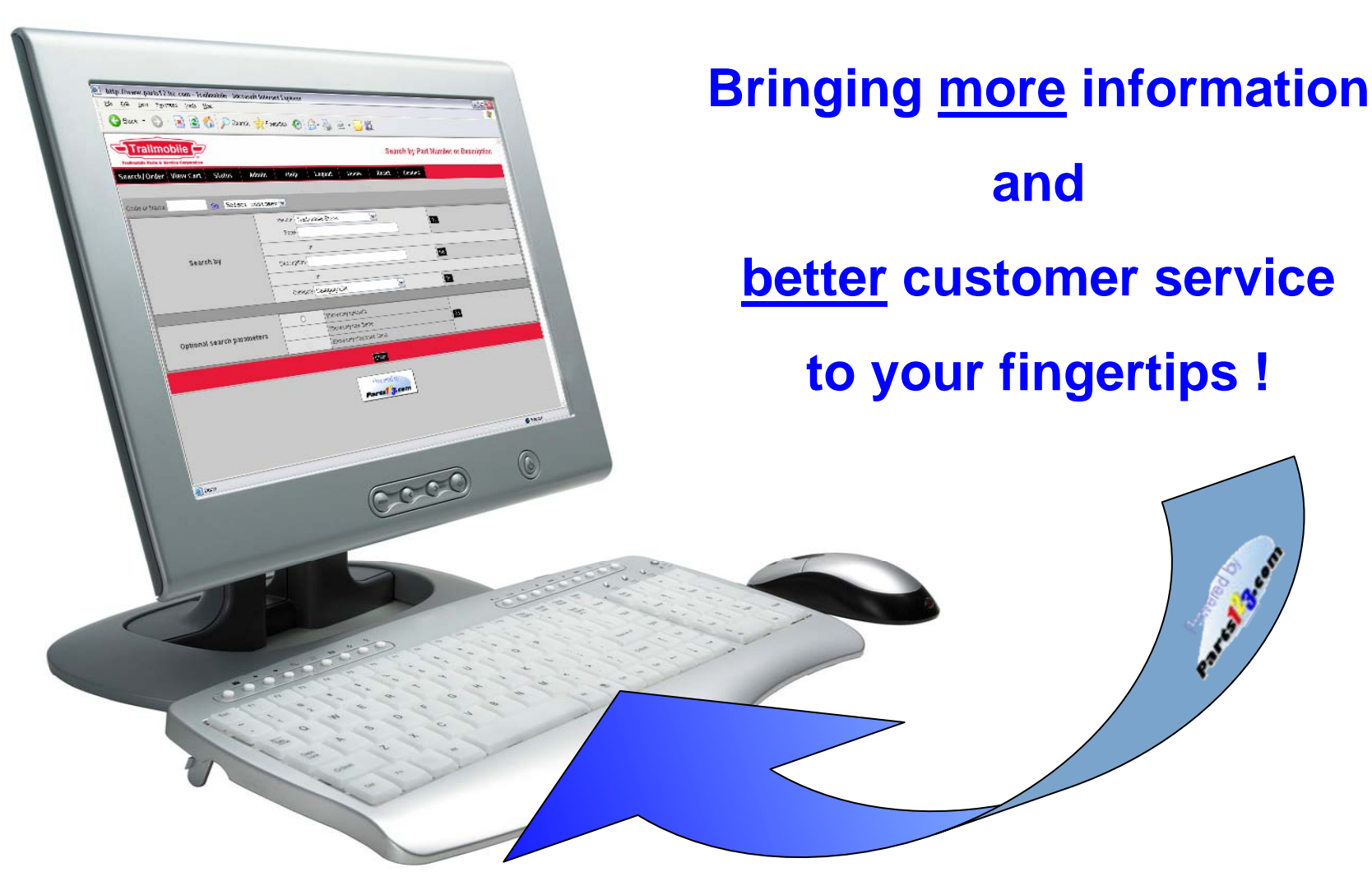